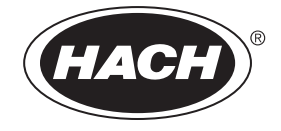

701246

# Met One 6000 Series Particle Counter

**USER MANUAL** 

March 2009, Edition 2

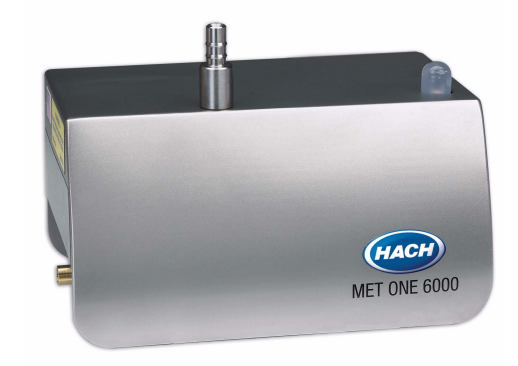

© HACH Company, 2009. All rights reserved. Printed in the U.S.A.

| Section 1 Specifications                           | 3  |
|----------------------------------------------------|----|
| Section 2 General information                      | 5  |
| 2.1 Safety information                             | 5  |
| 2.1.1 Use of hazard information                    | 5  |
| 2.1.2 Precautionary labels                         | 5  |
| 2.1.3 Class 1 LASER                                | 6  |
| 2.2 Configuration options                          | 6  |
| 2.3 General product information                    | 7  |
| 2.4 Status LED indicator description               | 7  |
| 2.5 Theory of operation                            | 8  |
| 2.6 Country-specific approval for Wi-Fi device     | 9  |
| Section 3 Installation                             | 11 |
| 3.1 Component list                                 | 11 |
| 3.2 Installation overview                          |    |
| 3.3 Installation guidelines                        | 13 |
| 3.4 Mechanical installation                        | 13 |
| 3 4 1 Installing the particle counter              | 13 |
| 3.4.2 Tubing installation                          | 14 |
| 3.4.3 Sample probe installation                    | 16 |
| 3.4.3.1 Sample probe kits                          | 16 |
| 3.4.3.2 Sample probe guidelines                    | 17 |
| 3.5 Wiring safety information                      | 17 |
| 3.6 Electrical installation                        | 18 |
| 3.6.1 Wire preparation                             | 18 |
| 3.6.2 Power requirements                           | 18 |
| 3.6.3 RS485 wiring                                 | 18 |
| 3.6.4 RS232 wiring                                 | 20 |
| 3.6.5 Pulse wiring                                 | 20 |
| 3.6.6 Ethernet wiring                              | 21 |
| 3.6.7 Wireless installation                        | 22 |
| 3.6.8 Analog wiring                                | 23 |
| 3.6.9 Setting the analog scaling                   | 25 |
| 3.6.10 Testing Analog Output                       | 26 |
| 3.6.10.1 Channel Scaling Test                      | 26 |
| 3.6.10.2 Flow alarm test.                          | 28 |
| Section 4 Operation                                | 29 |
| 4.1 Configure the particle counter                 | 23 |
| 4.1.1 Configuration setup                          | 20 |
| 4 1 2 Utility program operation                    | 20 |
| 4.2 Particle counter communication                 | 32 |
| 4.2.1 RS485 serial output with Modbus RTU protocol |    |
| 4.2.2 Ethernet with ModbusTCP protocol             | 34 |
| 4.2.2.1 LAN setup                                  | 35 |
| 4.2.2.2 Ethernet LED indicators                    |    |
| 4.2.3 Pulse output modes                           | 36 |
| 4.2.4 Analog output                                | 37 |
| 4.3 Wireless                                       | 37 |
| 4.3.1 Wireless with Modbus TCP protocol            | 37 |
| 4.3.1.1 Wireless configuration                     | 37 |
| 4.3.1.2 Ethernet setup                             | 37 |
| 4.3.1.3 Wireless setup                             | 38 |
| ·                                                  |    |

|                                             | 10 |
|---------------------------------------------|----|
| 4.3.1.4 Network configuration               |    |
| 4.3.1.5 WIREless LED Indicators             |    |
| 4.4 Firmware update                         | 41 |
| Section 5 Maintenance                       | 43 |
| 5.1 Maintenance schedule                    | 43 |
| 5.2 Cleaning the instrument                 | 43 |
| 5.2.1 Wipe down                             | 43 |
| 5.2.2 Zero counting                         | 43 |
| 5.2.3 Purging                               | 44 |
| 5.3 Tubing replacement                      | 44 |
| 5.4 Calibration                             | 44 |
| Section 6 Troubleshooting                   | 45 |
| 6.1 Troubleshooting table                   | 45 |
| Section 7 Replacement parts and accessories | 47 |
| 7.1 Parts and accessories                   |    |
| Section 9. Contract information             | 40 |
| 9 1 Deture precedures                       |    |
| 8.2 Tochnical support                       |    |
|                                             |    |
| Section 9 Limited warranty                  | 51 |
| Appendix A Modbus register maps             | 53 |
| A.1 Identity information                    | 53 |
| A.2 Counter configuration                   | 54 |
| A.3 Data label                              | 55 |
| A.4 Sample data                             | 55 |
| A.5 Buffered sample data                    | 56 |
| A.6 Buffered record block                   | 57 |
| A.7 Sample mode parameters                  | 58 |
| A.8 Diagnostic data                         | 58 |
| A.9 Sensor calibration information          | 59 |
| A.10 Miscellaneous functions                |    |
| A.11 Application-specific information       |    |
| A.12 Ethernet configuration                 | 60 |
| A.13 Wireless configuration                 | 60 |
| A.14 Last sample data                       | 61 |
| Appendix B FXB communication                | 63 |
| B.1 Command and data syntax                 | 63 |
| B.2 Command responses                       | 65 |
| B.3 Data record format                      | 65 |
| B.3.1 Data record format examples           | 68 |

| Instrument                 |                                                                                                    |  |  |  |  |
|----------------------------|----------------------------------------------------------------------------------------------------|--|--|--|--|
| Light source               | Long Life Laser™ diode                                                                                                    |  |  |  |  |
| Weight                     | 0.82 kg (1.8 lb)                                                                                                    |  |  |  |  |
| Dimensions (W x D x H)     | 13.56 cm x 8.93 cm x 12.06 cm (5.34 in. x 3.52 in. x 4.75 in.) (refer to Figure 1)                                                                       |  |  |  |  |
| Enclosure                  | 304 stainless steel                                                                                                    |  |  |  |  |
| Status indicator           | Multi-colored LED for normal status, count alarm, count alert, sensor failure, flow failure or communication failure                                     |  |  |  |  |
| Power requirements         | 9–28 VDC (source: Class 2 limited energy, < 150 VA)                                                                                                    |  |  |  |  |
| Power consumption, maximum | Serial and pulse units: 3.3 W; Ethernet unit: 4.3 W; Analog: 3.5 W; Wireless: 7.1 W. Maximum amperage requirement: 1 A                                   |  |  |  |  |
| Operating temperature      | 10 to 32 °C (50 to 90 °F)                                                                                                    |  |  |  |  |
| Storage temperature        | -40 to 70 °C (-40 to 158 °F)                                                                                                    |  |  |  |  |
| Operating humidity         | 5 to 95% relative humidity, non-condensing                                                                                                    |  |  |  |  |
| Storage humidity           | 5 to 98% relative humidity, non-condensing                                                                                                    |  |  |  |  |
| VHP Tolerance              | The sensor flow path is tolerant to Vaporous Hydrogen Peroxide for VHP-based standard cleanroom disinfecting and cleaning cycles.                        |  |  |  |  |
|                            | Model 6003: barb fitting for 0.32 cm ( <sup>1</sup> / <sub>8</sub> -inch) ID inlet tubing, 0.64 cm ( <sup>1</sup> / <sub>4</sub> -inch) ID outlet tubing |  |  |  |  |
| Port sizes                 | Model 6005: barb fitting for 0.32 cm ( $^{1}$ / $_{8}$ -inch) ID inlet tubing, 0.64 cm ( $^{1}$ / $_{4}$ -inch) ID outlet tubing                         |  |  |  |  |
|                            | Model 6015: barb fitting for 0.64 cm (¼-inch) ID inlet tubing, 0.64 cm (¼-inch) ID outlet tubing                                                         |  |  |  |  |
|                            | Pulse                                                                                                    |  |  |  |  |
|                            | Analog 4–20 mA                                                                                                    |  |  |  |  |
| Signal output options      | Serial RS232 with Modbus RTU or FXB communication protocol (no networking)                                                                               |  |  |  |  |
|                            | Serial RS485 with Modbus RTU or FXB communication protocol                                                                                               |  |  |  |  |
|                            | Ethernet with ModbusTCP protocol                                                                                                    |  |  |  |  |
| Data storage               | 1000 samples/records. Overwrites oldest record when buffer is full.                                                                                      |  |  |  |  |
| Sampling                   |                                                                                                    |  |  |  |  |
| Number of size channels    | Standard: 2; optional: 4 (exception—pulse units have 2 channels only)                                                                                    |  |  |  |  |
|                            | Model 6003: 0.1 cfm (2.83 Lpm) ±10%                                                                                                    |  |  |  |  |
| Flow rate                  | Model 6005: 0.1 cfm (2.83 Lpm) ±10%                                                                                                    |  |  |  |  |
|                            | Model 6015: 1.0 cfm (28.3 Lpm) ±10%                                                                                                    |  |  |  |  |
|                            | Model 6003: 0.3 µm at 0.1 cfm (2.83 Lpm)                                                                                                    |  |  |  |  |
| Sensitivity                | Model 6005: 0.5 µm at 0.1 cfm (2.83 Lpm)                                                                                                    |  |  |  |  |
|                            | Model 6015: 0.5 µm at 1.0 cfm (28.3 Lpm)                                                                                                    |  |  |  |  |
|                            | Model 6003: 0.3 µm to 10.0 µm at 0.1 cfm (2.83 Lpm)                                                                                                    |  |  |  |  |
| Range                      | Model 6005: 0.5 µm to 10.0 µm at 0.1 cfm (2.83 Lpm)                                                                                                    |  |  |  |  |
|                            | Model 6015: 0.5 µm to 10.0 µm at 1.0 cfm (28.3 Lpm)                                                                                                    |  |  |  |  |
| Flow control               | Through critical orifice                                                                                                    |  |  |  |  |
| Inlet pressure             | Ambient to 2.5 mm (0.1 in) Hg vacuum                                                                                                    |  |  |  |  |
| Vacuum requirements        | At least 406 mm (16 in.) Hg (542 mbar)                                                                                                    |  |  |  |  |

Specifications are subject to change without notice.

# Specifications

|                                   | Model 6003: 50% (± 20%) for 0.3 $\mu$ m, (100% ± 10% at 1.5 times the minimum sensitivity). Fully complies with ISO21501-4.                                                                                                    |  |  |  |  |
|-----------------------------------|----------------------------------------------------------------------------------------------------|--|--|--|--|
| Counting efficiency               | Model 6005: 50% ( $\pm$ 20%) for 0.5 µm, (100% $\pm$ 10% at 1.5 times the minimum sensitivity). Fully complies with ISO21501-4.                                                                                                    |  |  |  |  |
|                                   | Model 6015: 50% ( $\pm$ 20%) for 0.5 µm, (100% $\pm$ 10% at 1.5 times the minimum sensitivity). Fully complies with ISO21501-4.                                                                                                    |  |  |  |  |
| Coincidence loss                  | Model 6003/6005 (all output options): 5% at 70,600,000 particles/m <sup>3</sup> (2,000,000 particles/ft <sup>3</sup> )<br>Model 6015 (all output options except for pulse): 5% at 14,000,000 particles/m <sup>3</sup> (400,000 particles/ft <sup>3</sup> ) |  |  |  |  |
| False count rate                  | One or less in five minutes                                                                                                    |  |  |  |  |
| Wireless                          |                                                                                                    |  |  |  |  |
| Network standards                 | IEEE 802.11b; IEEE 802.11g                                                                                                    |  |  |  |  |
| Frequency range                   | 2.412–2.484 GHz                                                                                                    |  |  |  |  |
| Antenna connector                 | 1, no diversity supported. Impedance 50 ohms                                                                                                    |  |  |  |  |
| Data rates                        | 1, 2, 5.5, 11 Mbps (802.11b); 6, 9, 12, 18, 24, 36, 48, 54 Mbps (802.11g)                                                                                                    |  |  |  |  |
| Number of selectable sub-channels | Up to 14 channels. Profiles available will include USA, France, Japan, Spain, Canada and "Other" (multiple countries)                                                                                                    |  |  |  |  |
| Security                          | WEP 64/128, WPA, WPA2, PSK, TKIP                                                                                                    |  |  |  |  |
| Range                             | Up to 91m (300 ft) indoors <sup>1</sup>                                                                                                    |  |  |  |  |
| Transmit output power             | 14 dBm or 25 milliwatts                                                                                                    |  |  |  |  |
| Protocols supported               | ARP, UDP, TCP, DHCP, Auto IP                                                                                                    |  |  |  |  |
| Power consumption, maximum        | 9.7 W (wireless unit)                                                                                                    |  |  |  |  |
| Certifications                    |                                                                                                    |  |  |  |  |
| Instrument                        | CE mark <sup>2</sup>                                                                                                    |  |  |  |  |
| Power Supply PULS CS5 Series      | Certified to UL & CSA standards by UL (cULus mark) and CE mark <sup>2</sup>                                                                                                    |  |  |  |  |

<sup>1</sup> Maximum range may be reduced depending on several factors. Refer to section 3.6.7 on page 22.

<sup>2</sup> Refer to the product Declaration of Conformance (available on request).

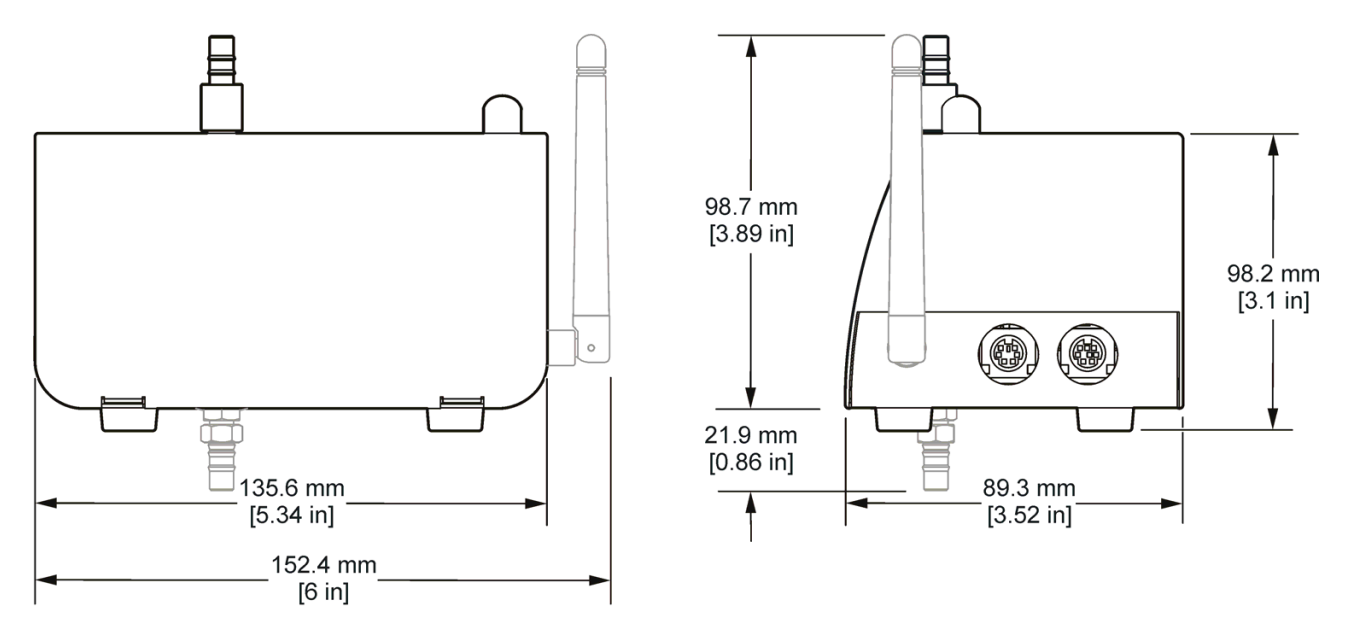

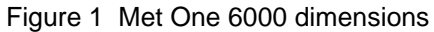

The contents of this manual is thought to be accurate. The manufacturer is not liable for direct, indirect, special, incidental or consequential damages resulting from any defect or omission in this manual, even if advised of the possibility of such damages. In the interest of continued product development, the manufacturer reserves the right to make improvements in this manual and the products it describes at any time, without notice or obligation.

Revised editions are found on the manufacturer's web site.

# 2.1 Safety information

Read this entire manual before unpacking, setting up or operating this equipment. Pay attention to all danger and caution statements. Failure to do so could result in serious injury to the operator or damage to the equipment.

To ensure that the protection provided by this equipment is not impaired, do not use or install this equipment in any manner other than that specified in this manual.

### 2.1.1 Use of hazard information

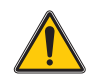

#### DANGER

Indicates a potentially or imminently hazardous situation which, if not avoided, will result in death or serious injury.

#### WARNING

Indicates a potentially or imminently hazardous situation which, if not avoided, could result in death or serious injury.

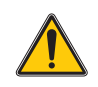

#### CAUTION

Indicates a potentially hazardous situation that may result in minor or moderate injury.

Notice: Indicates a situation that is not related to personal injury.

*Important Note:* Indicates a situation which, if not avoided, may cause damage to the instrument. Information that requires special emphasis.

Note: Information that supplements points in the main text.

# 2.1.2 Precautionary labels

Read all labels and tags attached to the instrument. Personal injury or damage to the instrument could occur if not observed.

| X | Electrical equipment marked with this symbol may not be disposed of in European public disposal systems after 12<br>August of 2005. In conformity with European local and national regulations (EU Directive 2002/96/EC), European<br>electrical equipment users must now return old or end-of life equipment to the Producer for disposal at no charge to<br>the user.<br><b>Note:</b> To return for recycling, contact the equipment producer or supplier for instructions on how to return end-of-life<br>equipment, producer-supplied electrical accessories, and all auxiliary items for proper disposal. |
|---|----------------------------------------------------------------------------------------------------|
|   | This is the safety alert symbol. Obey all safety messages that follow this symbol to avoid potential injury. If on the instrument, refer to the instruction manual for operation or safety information.                                                                                                    |
|   | This symbol indicates that a risk of electrical shock and/or electrocution exists.                                                                                                    |
|   | This symbol indicates the need for protective eye wear.                                                                                                    |

| This symbol indicates a laser device is used in the equipment.                                                                                                    |
|----------------------------------------------------------------------------------------------------|
| This symbol indicated the presence of devices sensitive to Electro-static Discharge (ESD) and indicated that care must be taken to prevent damage with the equipment. |
| This symbol identifies the location of a fuse or current limiting device.                                                                                             |

# 2.1.3 Class 1 LASER

| LASER CLASS 1 | This symbol indicates that the instrument contains a Class 1 LASER device. |
|---------------|----------------------------------------------------------------------------|
|---------------|----------------------------------------------------------------------------|

A Class 1 LASER is installed in this instrument. Class 1 LASERS are products where the radiant power of the LASER beam accessible (the accessible emission) is always below the Maximum Permissible Exposure value. Therefore, for Class 1 LASERS the output power is below the level at which it is believed eye damage will occur. Exposure to the beam of a Class 1 LASER will not result in eye injury. Class 1 LASERS may therefore be considered safe. However, Class 1 LASER products may contain LASER systems of a higher Class but there are adequate engineering control measures to ensure that access to the beam is not reasonably likely. This Class 1 Laser product complies with 21 CFR Chapter 1, subchapter J. It is evaluated and tested in accordance with EN 61010-1, Safety Requirements for Electrical Equipment for Measurement and Control and Laboratory Use and IEC/EN 60825-1, Safety of Laser Products.

# 2.2 Configuration options

Figure 2 shows the part number configurations for the Met One 6000 particle counter.

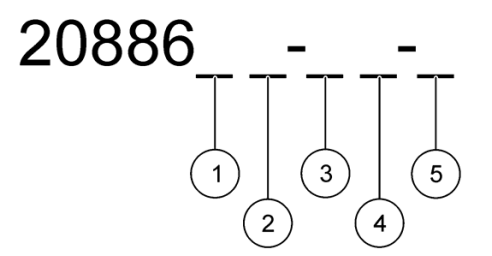

Figure 2 Part number description of available configurations<sup>1</sup>

| 1 | Flow rate: 0 = 0.1 cfm (for 0.3µm and 0.5µm sensitivity); 1 = 1.0 cfm (for 0.5µm sensitivity only)       |
|---|----------------------------------------------------------------------------------------------------|
| 2 | Sensitivity: $3 = 0.3 \ \mu m$ minimum sensitivity; $5 = 0.5 \ \mu m$ minimum sensitivity                |
| 3 | Exhaust location: D = Bottom (down) exhaust; S = Side exhaust                                            |
| 4 | Flow measurement: F = with flow measurement; N = without flow measurement                                |
| 5 | Communication: E = Ethernet; S = Serial I/O Options <sup>2</sup> ; A = Analog; W = Wireless <sup>3</sup> |

<sup>1</sup> Example: for a counter with a 0.1 cfm flow rate, 0.5 μm sensitivity, bottom exhaust port, flow measurement and RS485 communication, order part numbers 2088605-DF-S and 20888600-485.

<sup>2</sup> Specify the type of serial I/O configuration with an additional part number. RS232 = 20888600-232; RS485 = 20888600-485; Pulse = 20888600-PLS. This additional part number must be ordered for each counter (at no additional cost).

<sup>3</sup> Contact a Hach customer service representative for wireless availability in the country where the counter is located.

# 2.3 General product information

Figure 3 shows a diagram of the Met One 6000 particle counter. The remote airborne particle counters use a laser diode light source and collection optics for particle detection. The air quality of a clean room can be monitored by placing multiple particle counters at specific locations in the room.

The Met One 6000 particle counter has three main components—the sensor, counting electronics and communication electronics. Room air is pulled through the particle counter by a vacuum source. The sensor detects the particles that enter the counter. The counting electronics store the count data. The data is transferred to the central monitoring software through the communication electronics and relevant communication protocols.

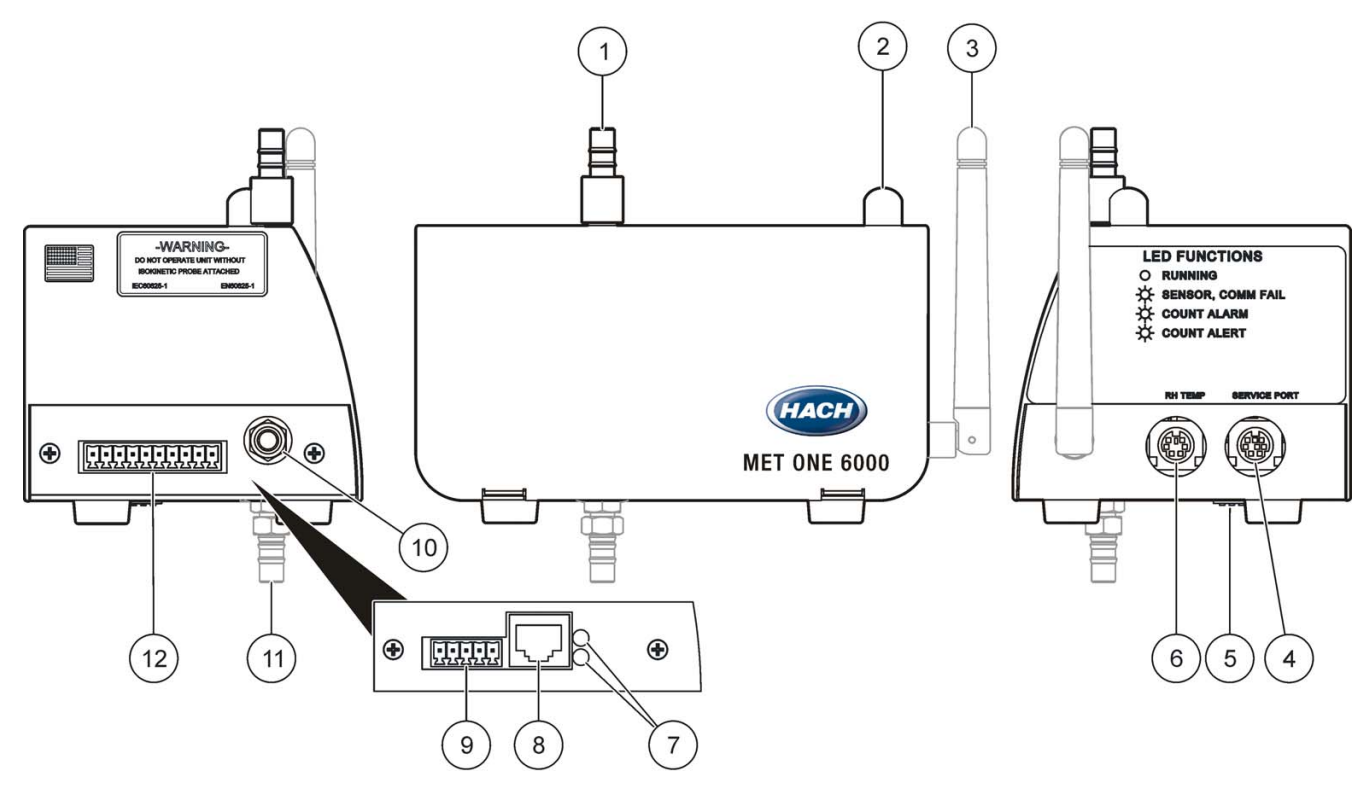

Figure 3 Overview of Met One 6000 particle counter

| 1 | Inlet tube fitting, ¼-in. or <sup>1</sup> /8-in.   | 7  | Connection indicators (Ethernet and Wi-Fi units only)                              |
|---|----------------------------------------------------|----|------------------------------------------------------------------------------------|
| 2 | Status LED indicator                               | 8  | Ethernet RJ45 connector (Ethernet unit only)                                       |
| 3 | Antenna (Wi-Fi unit only)                          | 9  | 5-pin connector for power (Ethernet and Wi-Fi units only)                          |
| 4 | Service port for setup or external indicator light | 10 | Tube fitting to vacuum (or quick-connect fitting)                                  |
| 5 | Dip switch for serial RS485 units only             | 11 | Tube fitting to vacuum, alternate location                                         |
| 6 | RH Temp port for temperature/humidity sensor       | 12 | 10-pin connector for power and communication (all units except Ethernet and Wi-Fi) |

# 2.4 Status LED indicator description

The particle counter has a multi-color LED indicator (Figure 3) that indicates the status of the system. The colors indicate normal, alarm, alert or failure (refer to Table 1). The limits that activate the indicator can be changed using the central monitoring software or the setup utility (section 4.1.2 on page 30).

| LED color | Indication                      | System status                 |
|-----------|---------------------------------|-------------------------------|
| Green     | Flashing (3 second)             | Normal operation sampling     |
| Green     | Steady                          | Normal operation not sampling |
| Red       | Solid or flashing               | Count alarm                   |
| Blue      | Steady                          | Sensor failure                |
| Blue      | Flashing                        | Communication failure         |
| Blue      | One short flash, one long flash | Flow failure                  |

#### Table 1 LED indicator description

**Important Note:** A yellow LED can be activated from the central monitoring software with ModBus protocol to flash for count alert. The yellow LED cannot be activated with FX protocol. If not activated by the software, the yellow LED will only turn on during startup initialization.

For a description of the Ethernet LED indicators, refer to section 4.2.2.2 on page 36. For a description of the Wireless LED indicators, refer to section 4.3.1.5 on page 40.

# 2.5 Theory of operation

The sensor in the Met One 6000 air particle counter contains a laser diode light source that illuminates an area called the view volume with intense light. Particles in the sample pass through the view volume and scatter the laser light, which is then collected through the collection optics and focused onto a photodiode. The intensity of scattered light varies depending on the size of the particle. The photodiode detects and converts the light signal to electrical pulses, the magnitude of which is proportional to the particle size. The information processed by the on-board controller electronics are then communicated to the central monitoring system through the communication electronics.

The pulses are counted and measured by electronics on a circuit board containing counting operations circuitry. Comparators are used to measure pulse height and sort the signals into channels according to size. Counting circuits count the pulses in each channel. The results indicate the particle counts for each size channel.

Calculations, if required by the operator, are performed and the data is available to the I/O circuits for the facility monitoring system software through suitable communication protocol or for peripheral devices. The firmware that controls counter operations is stored in flash memory. The counting operations circuitry can also process external analog signals from environmental probes when used.

Additional circuitry provides device controls for the sample flow and external accessories. Power regulation and distribution circuits control the proper levels and internal application of DC voltages.

#### Isokinetic sampling probes

The isokinetic sampling probe is designed for accurate sampling in laminar flow environments. The velocity of air in the probe is close to that of a typical vertical or horizontal laminar flow environment such as a clean room or clean hood. The probe will match the vertical (or horizontal) flow speed of the air in order to collect representative samples of the cleanroom laminar flow for the particle counter. Refer to Figure 4 for a comparison of sampling with and without the isokinetic probe.

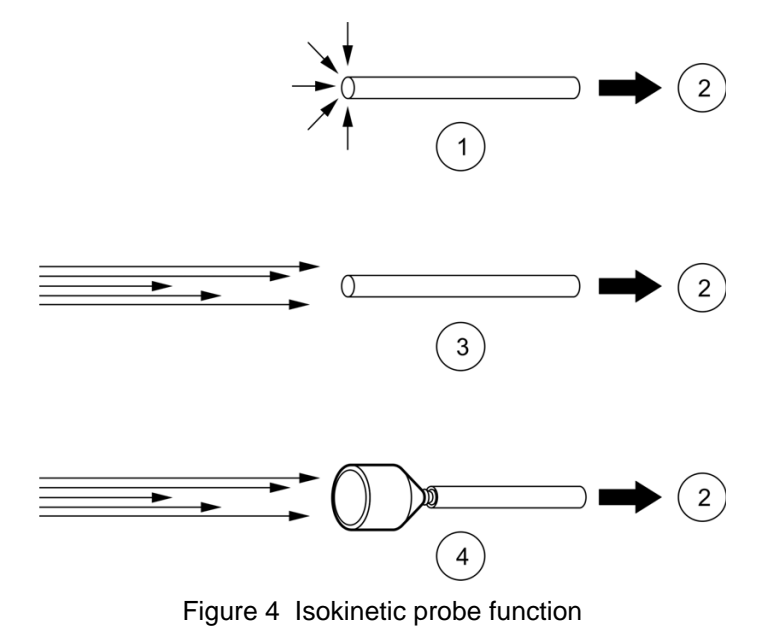

| 1 | No probe in non-laminar air flow | 3 | No probe in laminar air flow—particles are missed  |
|---|----------------------------------|---|----------------------------------------------------|
| 2 | To particle counter              | 4 | Isokinetic probe in laminar air flow-most accurate |

# 2.6 Country-specific approval for Wi-Fi device

#### Warning

Hach Company and its vendors disclaim any responsibility of providing network and access point security with the purchase, installation and operation of its wireless air particle counters. Network and access point security is the sole responsibility of the customer using the wireless particle counters. Hach Company and its vendors will not be liable for any indirect, special, incidental or consequential damages caused by the breach in network security even if Hach Company or its vendors has been given advanced notice of the possibility of such damages.

Products with the wireless option contain a Wi-Fi device operating in the 2.4Ghz range. The Antenna used for this transmitter must be installed to provide a separation distance of at least 20 cm from all persons and must not be co-located or operated in conjunction with any other antenna or transmitters.

Products with the wireless option contain a Modular RF Device within

FCC ID: R68WIPORT

IC ID: 3867A-WIPORT

| Country        | ISO31662 letter code |
|----------------|----------------------|
| Austria        | AT                   |
| Belgium        | BA                   |
| Denmark        | DK                   |
| Finland        | FI                   |
| France         | FR                   |
| Germany        | DE                   |
| Greece         | GR                   |
| Hungary        | HU                   |
| Ireland        | IE                   |
| Italy          | IT                   |
| Mexico         | MX                   |
| Poland         | PL                   |
| Portugal       | PT                   |
| Spain          | ES                   |
| Sweden         | SE                   |
| United Kingdom | GB                   |
| Iceland        | IS                   |
| Norway         | NO                   |
| Switzerland    | СН                   |
| Turkey         | TR                   |
| Netherlands    | NL                   |

#### Harmonized countries approved for operation - ISO country codes

#### **Regulatory RF Device Approvals:**

FCC: Approved as a Modular Device under a TCB Grant of Authorization. FCC ID: R68WIPORT

IC: Approved as a Modular Device under Certificat D'Acceptabilite' Technique C-REL ID: 3867A-WIPORT

COFETEL: Approved as a modular device by certificate of Homologation CFT: RCPLAW108-1337

Notified Body Opinion: Compliant under the R&TTE Directive 1999/5/EC to the essentials requirements of Article 3.2 according to the assessment procedures in Article 10(5) and Annex IV for (class-2 equipment) and marked as CE1177.

Important Note: Approved personnel only must install or commission the equipment.

# 3.1 Component list

Compare each item in Figure 5 to the items in the shipment. Keep the packaging materials to use when the counter is sent to the factory for calibration. If an item is missing or damaged, contact the manufacturer. Refer to Section 8 on page 49.

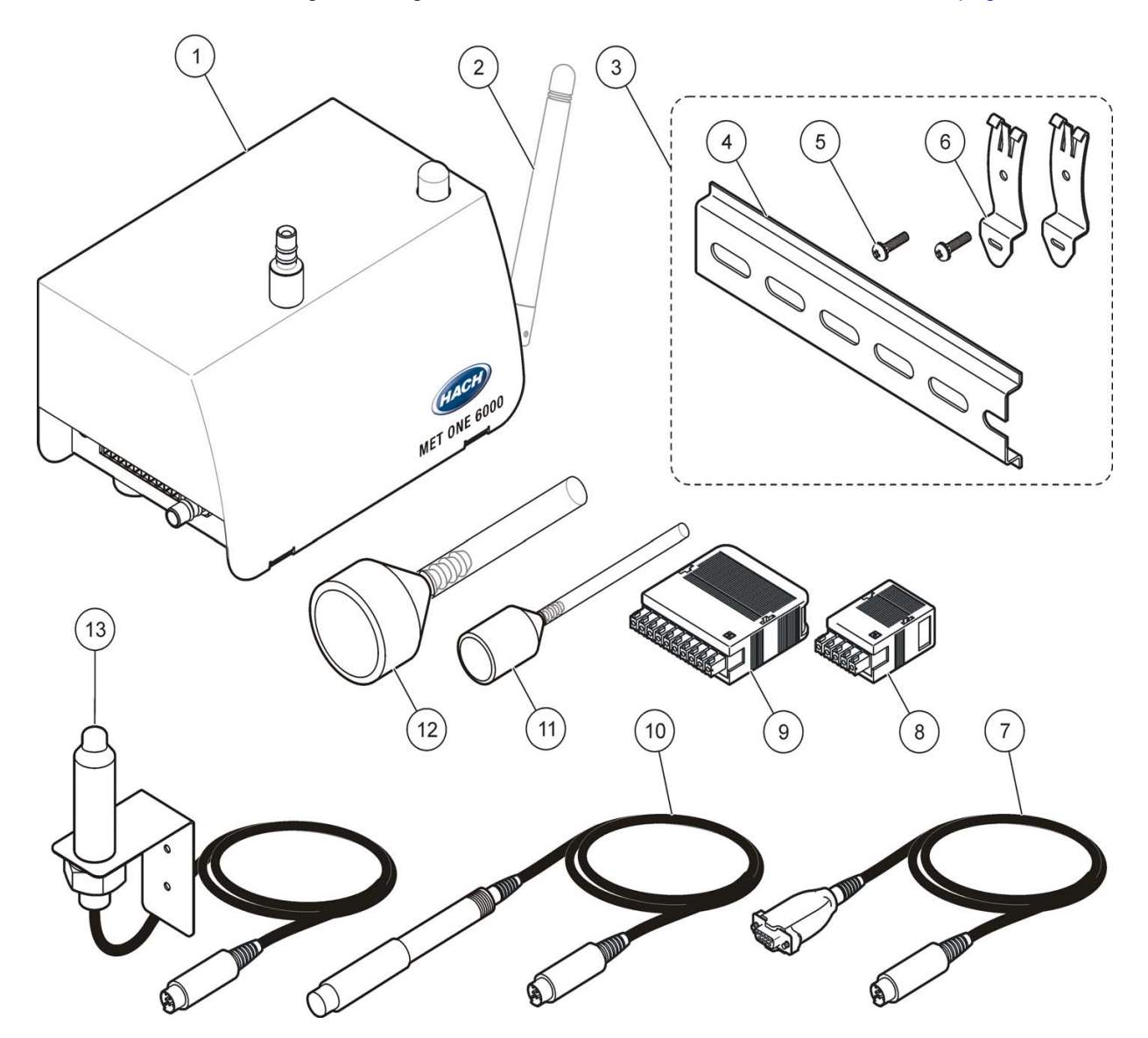

Figure 5 Instrument components<sup>1</sup>

| 1 | Met One 6000 Particle Counter                  | 8  | 5-pin connector with clam shell (Ethernet and Wireless units only)           |
|---|------------------------------------------------|----|------------------------------------------------------------------------------|
| 2 | Antenna (Wi-Fi unit only)                      | 9  | 10-pin connector with clam shell (all units except<br>Ethernet and Wireless) |
| 3 | DIN rail mounting kit                          | 10 | RH/Temp probe (optional)                                                     |
| 4 | DIN rail                                       | 11 | Isokinetic Probe for 0.1 cfm flow option                                     |
| 5 | Clip screw (2x)                                | 12 | Isokinetic Probe for 1.0 cfm flow option                                     |
| 6 | Clip (2x)                                      | 13 | External LED Indicator (optional)                                            |
| 7 | Service port cable (8-pin DIN to 9-pin serial) | ]  |                                                                              |

<sup>1</sup> Not shown: user manual.

# 3.2 Installation overview

The tasks that follow are necessary to install the particle counter (refer to Figure 6):

- 1. Install the counter on a flat surface or a wall (section 3.4.1 on page 13)
- 2. Install the vacuum tubing (section 3.4.2 on page 14)
- 3. Install the sample probe and tubing (section 3.4.3 on page 16)
- 4. Install the wires for power and communications (section 3.6 on page 18)

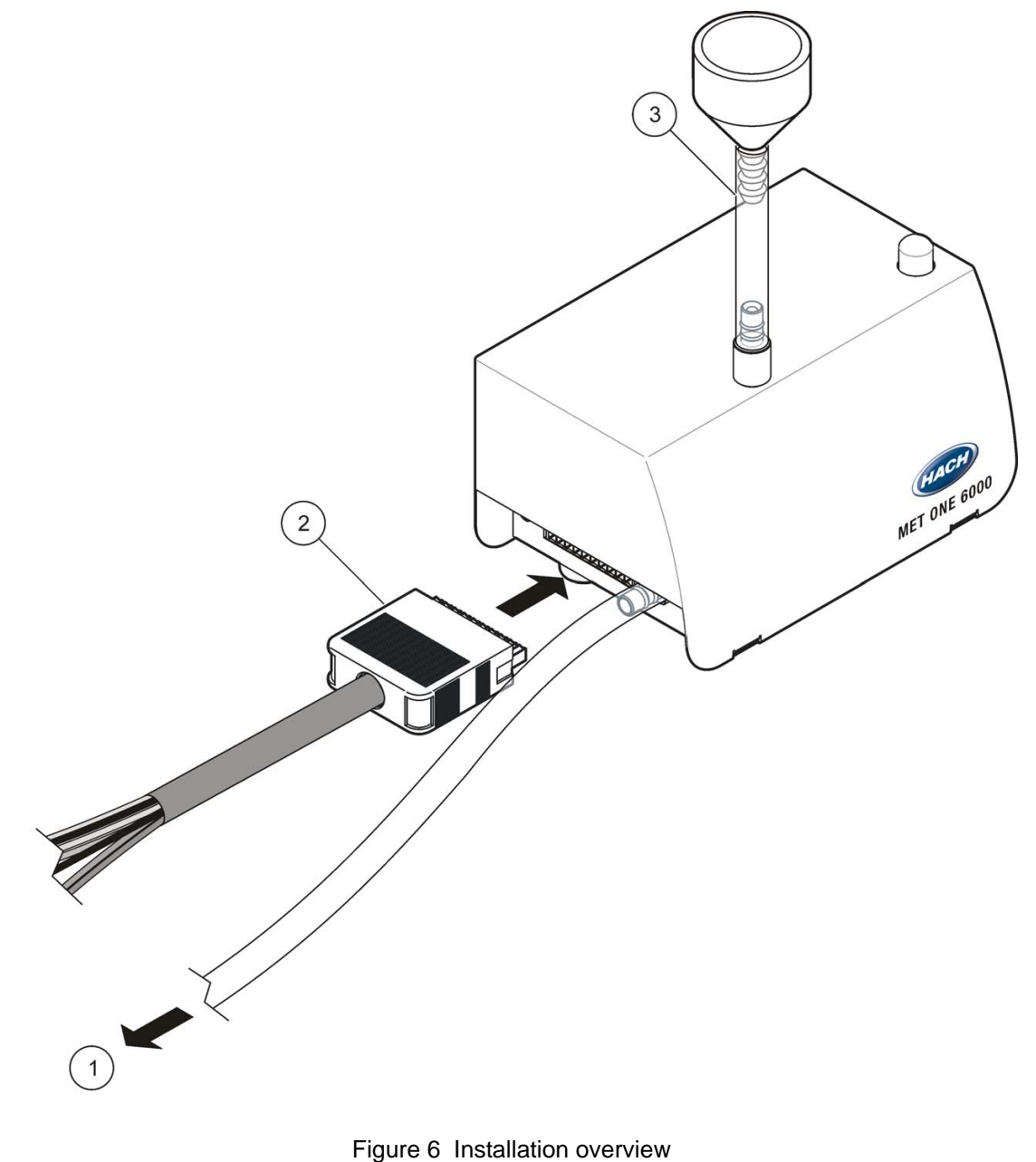

|   | 5                                      |   |                               |
|---|----------------------------------------|---|-------------------------------|
| 1 | To vacuum pump                         | 3 | Isokinetic probe-direct mount |
| 2 | Connector for power and communications |   |                               |

# 3.3 Installation guidelines

*Important Note:* Stop the vacuum pump and put a cover on the sample inlet connection before a cleaning or disinfecting cycle is started.

Refer to the following general guidelines during installation.

- If the room is washed down at regular intervals, install the counter outside of the room. Only the intake and vacuum tubes will go into the clean room. As an alternative, put the particle counter in the clean room in a sealed box. Connect all tubes and cables to the particle counter through the box.
- Put the vacuum pump in a central location. There must be sufficient vacuum for all particle counters in the network.
- Make sure that the temperature in the installation area is not more than the specified temperature for the particle counter (refer to Specifications on page 3). A high temperature decreases the life of the electronic components and laser.
- Keep the distance between the particle counter and the sampling point to a minimum. Make sure that the distance is not more than 3 m (10 ft).
- Make sure that the tubing does not bend and restrict the air flow (refer to section 3.4.2 on page 14).
- Follow the Sampling guidelines on page 17 to prevent sampling errors.

#### Vacuum system guidelines

*Important Note:* Put the vacuum pump in a central location. There must be sufficient vacuum for all particle counters in the network.

- Capacity—a minimum vacuum capacity of 16 inches Hg (542 mbar) is necessary at each particle counter. The vacuum is necessary to control the flow rate at each particle counter.
- Distribution manifold—use a distribution manifold that will keep the vacuum loss to a minimum. Typical materials used for vacuum distribution include brazed copper pipe, schedule 80 PVC pipe or tubing such as Cobolite<sup>®</sup>.
- Distribution valves—use short tubing lengths to supply the vacuum from the distribution manifold to the individual particle counters. Use a valve and a barb fitting of the correct dimension at each location.
- Minimize piping loss—all junctions, elbows and the tubing length increase the vacuum loss in a system. The loss increases as the distance from the vacuum source to the counters and the number of junctions and elbows increase.

# 3.4 Mechanical installation

#### 3.4.1 Installing the particle counter

Install the particle counter on a level surface or on a wall with one of these kits:

- DIN rail kit (included with counter)—use to quickly remove the counter from the wall.
- Terminal box kit (optional)—use to quickly disconnect the vacuum line and wires (refer to Parts and accessories on page 47. The instructions are supplied with the kit.)
- Wall plate (optional)—use for permanent installation (refer to Parts and accessories on page 47. The instructions are supplied with the kit.)

#### **DIN** rail installation

The DIN rail kit lets the user quickly attach and remove the counter from the wall.

#### Prerequisites:

DIN rail kit (refer to Parts and accessories on page 47). Kit contents:

- DIN rail section, approximately 6 in. length
- 2 clips
- 2 clip screws

#### Installation procedure:

Complete the following steps to install the particle counter with the DIN rail kit.

- 1. Attach the 2 clips to the counter with the supplied screws (Figure 7).
- 2. Attach the DIN rail to a wall with customer-supplied hardware. Make sure that the flanges on the rail point away from the wall.
- **3.** Align the clips on the counter with the top flange of the DIN rail and push to lock in position.

*Note:* To remove the particle counter from the rail, lift the bottom of the counter.

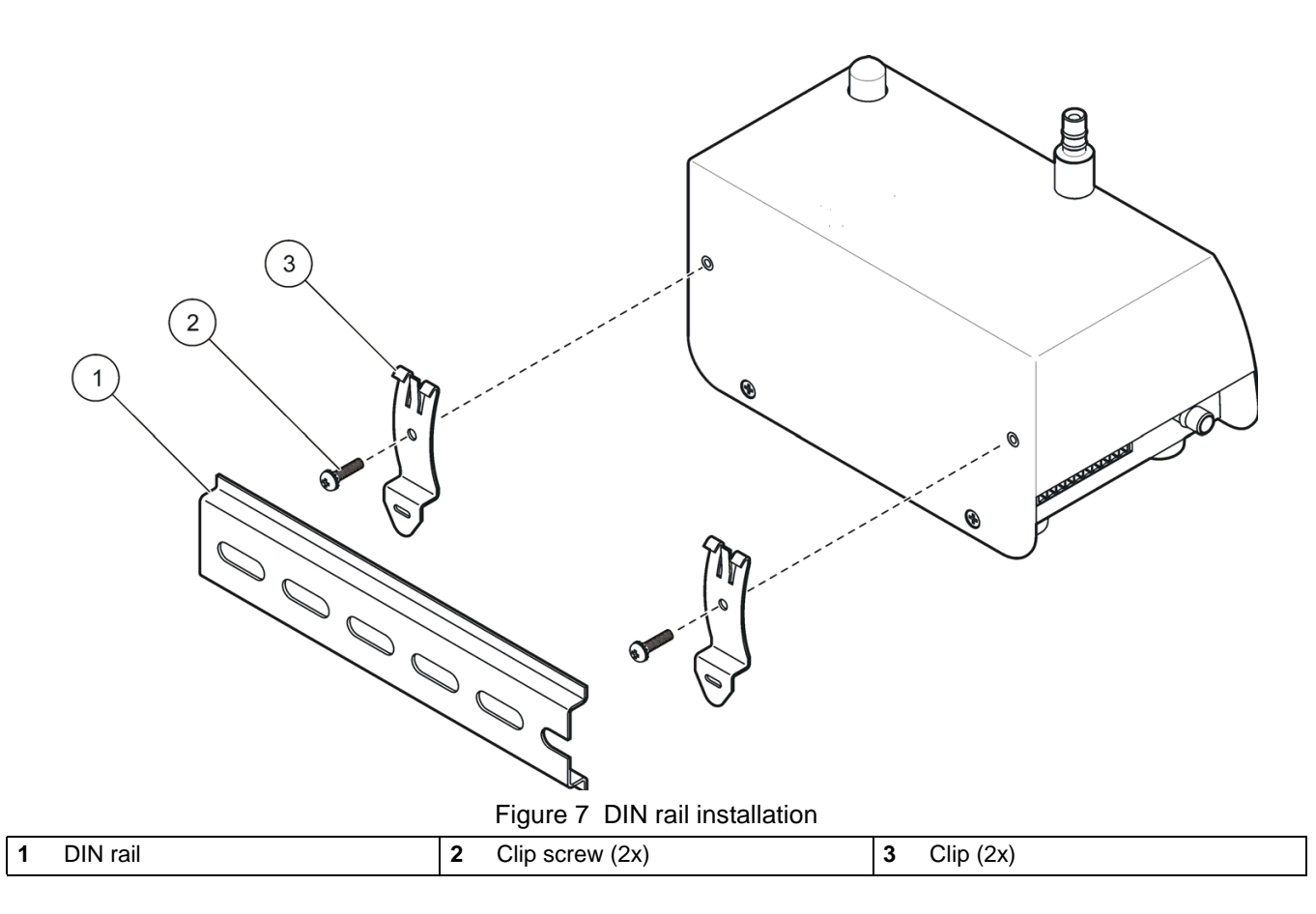

### 3.4.2 Tubing installation

Use hooks or cable ties to hold the tubing and prevent a bend in the tubing. A bend in the tubing can restrict the air flow and cause the following problems:

- A restriction on the sampling side can cause particles to collect on the inside of the tubing. The particles will not be counted. The collected particles can release at random, which will cause spikes in the count level.
- A restriction on the vacuum side will cause the vacuum to fall below specified levels. The low vacuum can cause a flow alarm and low particle count.

#### **Prerequisites:**

- Sample tubing—Hytrel<sup>®</sup> Bevaline, Tygon<sup>®</sup> or equivalent
- Vacuum tubing—Hytrel Bevaline, Tygon or equivalent
- Tubing hooks or cable ties

#### Installation procedure:

*Important Note:* Do not connect the vacuum tube to the vacuum source until the room is ready for sampling.

Complete the following steps to install the intake or vacuum tubing.

1. Cut the intake (sample) tubing to connect the counter to the sample probe. Keep the tube length to a minimum. Make sure that the length is not more than 3 m (10 ft).

**Note:** A tube length that is longer than 3 meters can cause a loss of particles > 1  $\mu$ m. If a longer length is necessary, compare the results between a portable particle counter and the remote particle counter. A lower result in the remote counter indicates a tube length that is too long.

- **2.** Cut the vacuum tubing to connect the counter to the vacuum source. Keep the tube length to a minimum.
- **3.** Put a cover on the tube ends to make sure that unwanted material does not go in the tubes during installation.
- **4.** Support the tubing with hooks or cable ties at intervals that are not more than 4 feet apart. Make sure that the tubing has a minimum bend radius of 4-inches (refer to Figure 8).
- 5. Connect the intake tubing to the fitting on the top of the particle counter. Connect the other end of the tubing to the isokinetic probe.
- 6. Connect the vacuum tubing to the fitting on the bottom (or side) of the counter. Do not connect the other end to the vacuum until the room is ready for sampling.

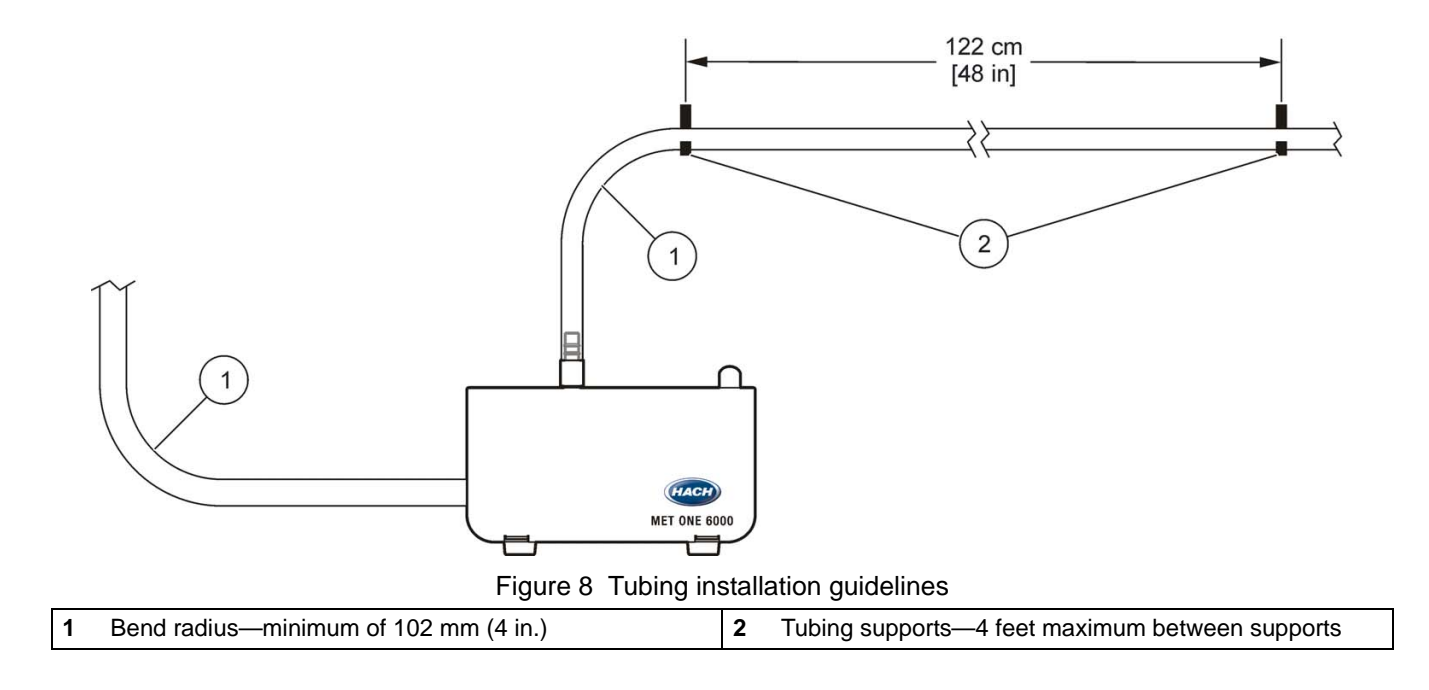

### 3.4.3 Sample probe installation

The sample probe must be installed correctly to prevent contamination of the counter and to get a representative sample of the area.

#### 3.4.3.1 Sample probe kits

The following optional kits are available for installing the sampling probe. Refer to Figure 9 and Parts and accessories on page 47 for order information.

- Direct mount—the probe is installed on a short piece of tubing directly on top of the counter (Figure 6). Use this probe when the particle counter can be located where the sample is collected. Use the direct mount probe to keep particle loss to a minimum.
- T-type wall bracket—the probe is installed in a wall bracket. The tubing is cut to connect the probe to the counter.
- Vertical wall mount—the probe is connected to a stainless steel tube and bracket. Use this probe for installation on equipment with stainless steel tubing. The probe can be located where the sample is collected.
- Through-wall mount—the probe is connected to a stainless steel tube and wall bracket. Use this probe to collect samples on the other side of a wall from the counter.
- Ceiling mount—the probe is connected to a stainless steel tube (J-hook or 90 degree) and ceiling bracket. Use this probe to collect samples in the middle of a room or when the particle counter is installed above the room.

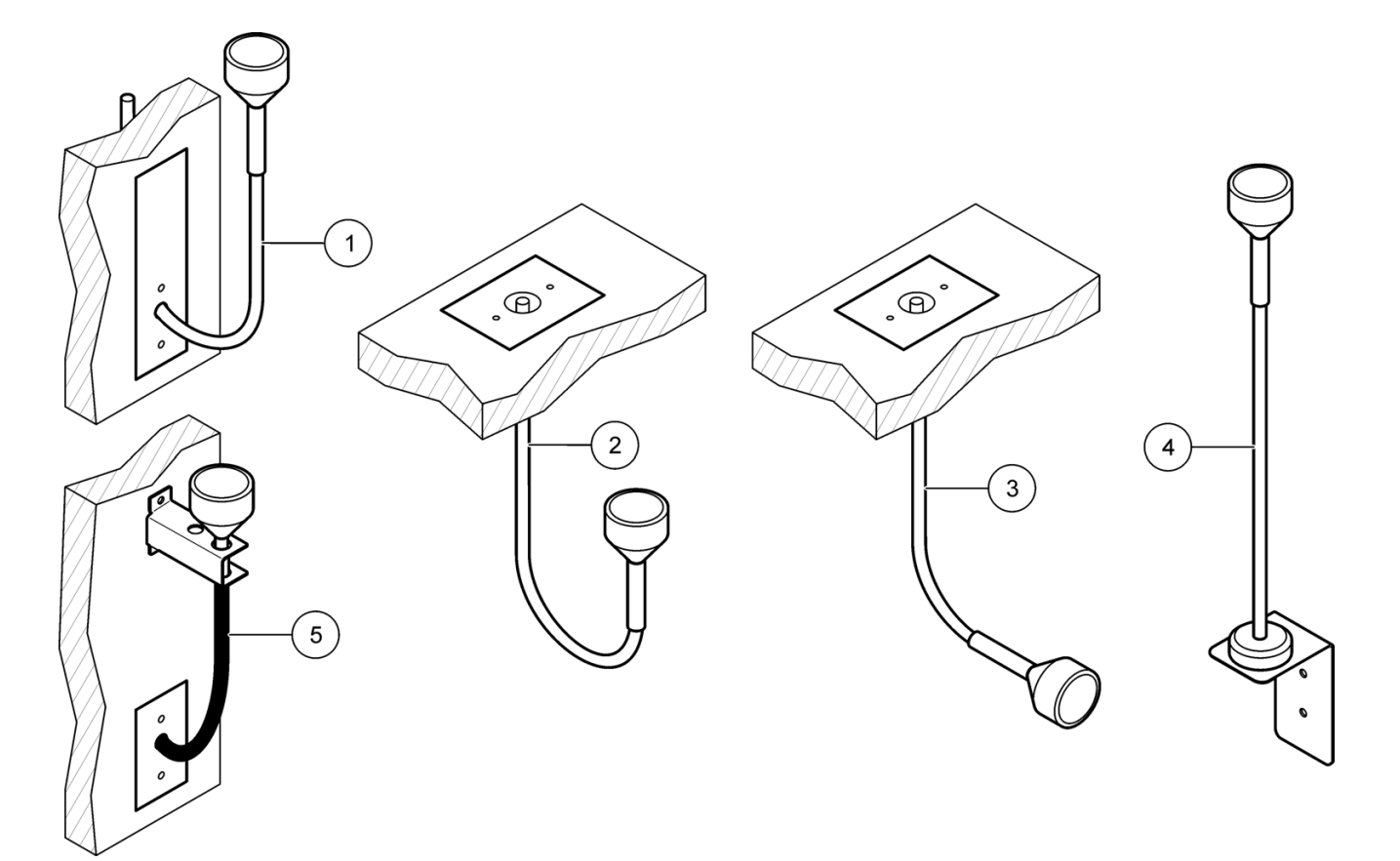

Figure 9 Probe mount options

| 1 | Through-wall mount      | 4 | Vertical wall mount |
|---|-------------------------|---|---------------------|
| 2 | Ceiling mount—J hook    | 5 | T-type wall bracket |
| 3 | Ceiling mount—90 degree |   |                     |

#### 3.4.3.2 Sample probe guidelines

The position of an isokinetic probe is very important for count accuracy. Refer to the sampling guidelines and Figure 4 on page 9 before installation.

#### Sampling guidelines

- Keep the sample probe a minimum of 12 inches from loose materials, dust, liquids and sprays.
- Keep the sample probe a minimum of 12 inches from potential contamination sources such as an instrument exhaust fan.
- Laminar flow—install at least 1 sample probe per 25 sq. ft. of surface area.
- Turbulent flow—install at least 2 sample probes per clean room.
- Position the sampling probe to face the direction of flow (refer to Figure 4 on page 9).
- Powders will contaminate the sensor and cause incorrect results or a counter failure.
- Liquids will contaminate the internal optics of the sensor and change the calibration of the counter. Liquids can be suspended in air in the form of oil droplets.
- The vapors from drying adhesives or other chemicals can permanently coat the sensor optics or other internal parts.
- All types of smoke will contaminate the sensor.
- Vapors that contain corrosives will quickly cause permanent damage to the optics or electronics of the counter.

### 3.5 Wiring safety information

When making any wiring connection to the instrument, obey the warnings and notes that follow. Obey all warnings and notes in the installation sections. For more safety information refer to section 2.1 on page 5.

*Important Note:* Always remove power to the instrument before an electrical connection is made.

#### Electrostatic discharge (ESD) considerations

To keep hazards and ESD risks to a minimum, remove power to the instrument when a maintenance procedure does not require power.

Internal electronic components can be damaged by static electricity. This damage can cause degraded instrument performance or instrument failure.

To prevent ESD damage to the instrument, complete the following steps:

- Before touching an electronic component, discharge static electricity from the body. Touch an earth-grounded metal surface such as the chassis of an instrument or a metal conduit or pipe.
- To keep static build-up to a minimum, avoid excessive movement. Transport static-sensitive components in anti-static containers or packaging.
- To discharge static electricity from the body and keep it discharged, wear a wrist strap connected by a wire to earth ground.
- Handle all static-sensitive components in a static-safe area. If possible, use anti-static floor pads and work bench pads.

# 3.6 Electrical installation

Refer to the following sections for the communication option that is used:

- RS485 (section 3.6.3 on page 18)
- RS232 (section 3.6.4 on page 20)
- Pulse (section 3.6.5 on page 20)
- Ethernet (section 3.6.6 on page 21)
- Wireless (section 3.6.7 on page 22)
- Analog (section 3.6.8 on page 23)

#### 3.6.1 Wire preparation

Complete the following steps before connecting wires to the terminal blocks.

- 1. Press the tabs on the sides of the terminal block to open the block.
- 2. Properly prepare each wire by removing the insulation on the wires by 1/4 inch.

#### 3.6.2 Power requirements

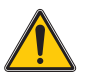

DANGER Electrocution hazard. Do not connect this product directly to an AC power source.

#### DANGER

# *Electrocution hazard. The output voltage of the power supply unit for this product must not exceed 28 VDC.*

An external power source that can supply 24 VDC is necessary to supply power to the instruments. The maximum number of units that can connect to the power source can change with the communication option. Contact the factory for more information.

### 3.6.3 RS485 wiring

Refer to Figure 10 and Table 2 to install a particle counter with RS485 communication.

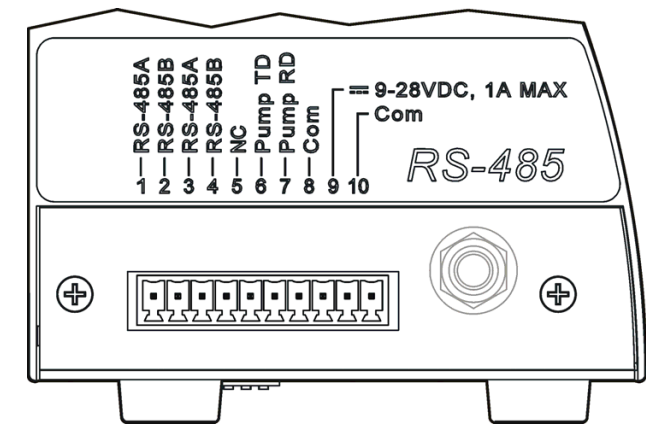

Figure 10 Terminal assignments—RS485 communication

| Terminal | Assignment                           |
|----------|--------------------------------------|
| 1        | RS485 A                              |
| 2        | RS485 B                              |
| 3        | RS485 A                              |
| 4        | RS485 B                              |
| 5        | NC                                   |
| 6        | Pump TD                              |
| 7        | Pump RD                              |
| 8        | Common (shield ground)               |
| 9        | Power source (9–28 VDC, 1 A maximum) |
| 10       | Common                               |

 Table 2 Terminal assignments—RS485 output

#### **Network wiring**

RS485 (EIA-485) supports up to 32 instruments (12 K load each). Use a high grade wire for serial communications such as Belden 9841. The manufacturer recommends that the length of the network does not exceed 1200 meters.

A typical network wiring diagram for the particle counter is shown in Figure 11. Up to 32 remote counters can be in the network using RS485 Modbus or FXB communication.

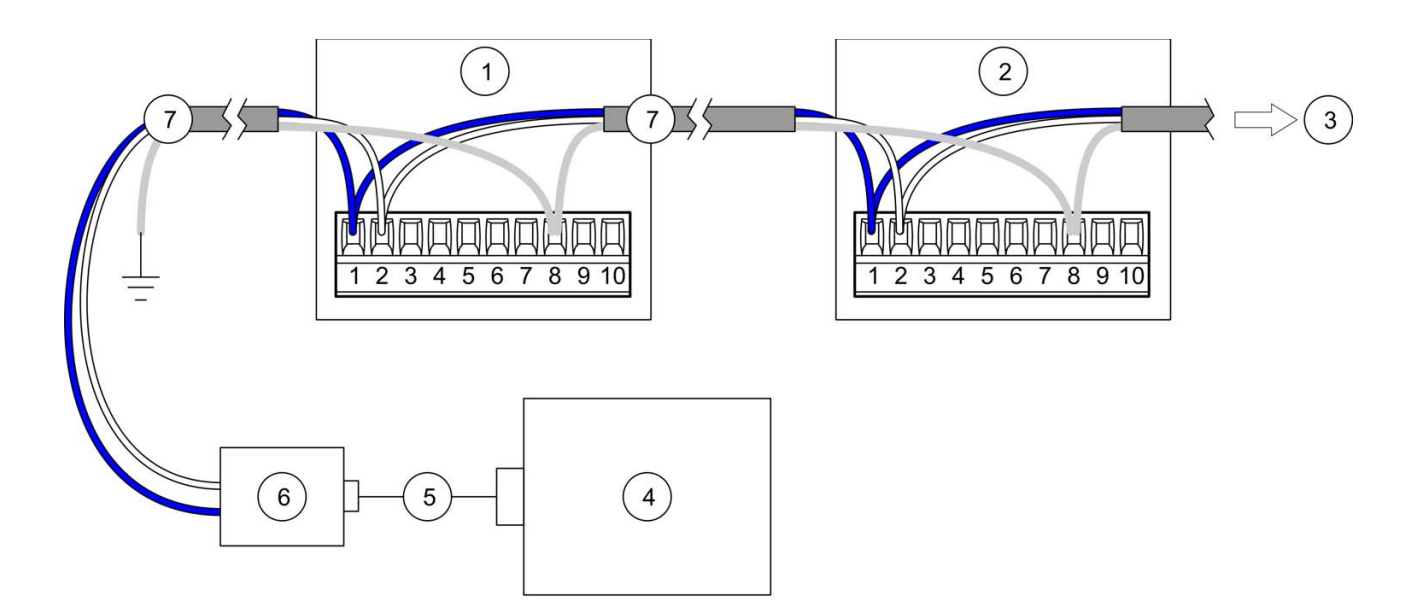

Figure 11 Network wiring—10-pin connector

| 1 | Particle counter                | 5 | Cable                    |
|---|---------------------------------|---|--------------------------|
| 2 | Particle counter                | 6 | RS232 to RS485 converter |
| 3 | To additional particle counters | 7 | Network cable            |
| 4 | PC                              |   |                          |

### 3.6.4 RS232 wiring

Refer to Figure 12 and Table 3 to install a particle counter with RS232 communication.

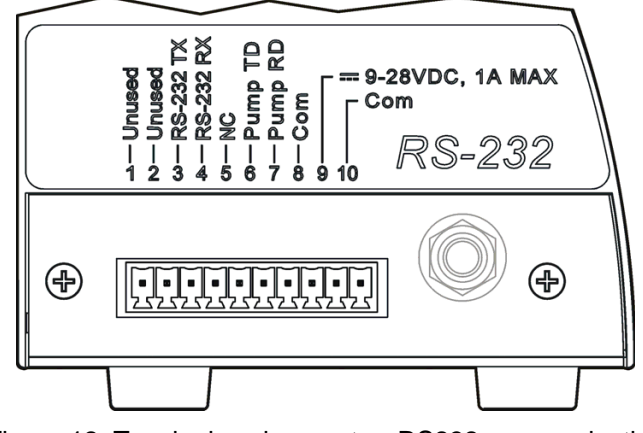

Figure 12 Terminal assignments—RS232 communication

| Terminal | Assignment                           |
|----------|--------------------------------------|
| 1        | (not used)                           |
| 2        | (not used)                           |
| 3        | RS232 TX                             |
| 4        | RS232 RX                             |
| 5        | NC                                   |
| 6        | Pump TD                              |
| 7        | Pump RD                              |
| 8        | Common (shield ground)               |
| 9        | Power source (9–28 VDC, 1 A maximum) |
| 10       | Common                               |

#### Table 3 Terminal assignments—RS232 output

#### 3.6.5 Pulse wiring

Counters with the pulse output option send a pulse signal when a particle is detected. An external pulse counter or data acquisition system counts the pulses as particles. Pulse units have two output channels (Ch 1 and Ch 2). Channel 1 reads the smallest size particles. Channel 2 can be set for a larger size using the setup utility program. The status output, when asserted, indicates that the particle counter needs attention.

Pulse units cannot be used in a network configuration. The address must always be set to 1 (Table 8 on page 33). Refer to Figure 13 and Table 4 to install a particle counter with pulse output.

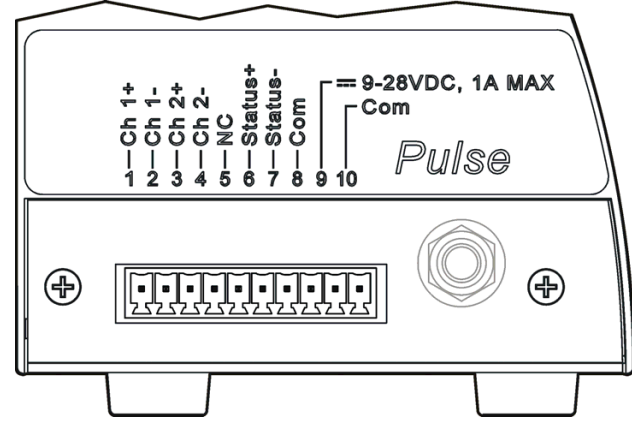

Figure 13 Wiring for pulse output

| Table 4 | Terminal assignments—pulse output |
|---------|-----------------------------------|
|         |                                   |

| Terminal | Assignment                           |
|----------|--------------------------------------|
| 1        | Ch 1+                                |
| 2        | Ch 1–                                |
| 3        | Ch 2+                                |
| 4        | Ch 2–                                |
| 5        | NC                                   |
| 6        | Status +                             |
| 7        | Status –                             |
| 8        | Common (shield ground)               |
| 9        | Power source (9–28 VDC, 1 A maximum) |
| 10       | Common                               |

#### 3.6.6 Ethernet wiring

Ethernet standard 10Base-T or 100Base-T can be used, however the facility wiring must be appropriate for the speed of the network to prevent intermittent problems from occurring. For particle counter installations, Ethernet standard 10Base-T is sufficient to transmit data and is more forgiving of installation errors.

- Length—100 meters maximum single wire length (repeaters can be used to increase the distance)
- Repeaters—4 maximum
- Connector type—RJ-45 (standard Ethernet wiring convention T-568B)

Refer to Figure 14 and Table 5 to install a particle counter with Ethernet communication.

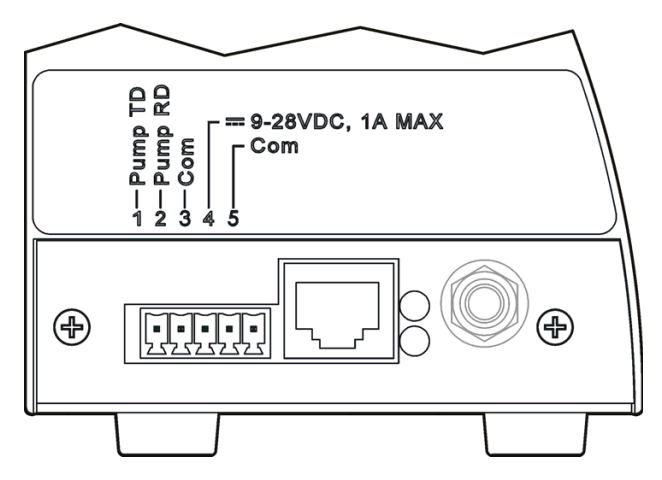

Figure 14 Terminal assignments—Ethernet communication

| Terminal | Assignment                           |
|----------|--------------------------------------|
| 1        | Pump TD                              |
| 2        | Pump RD                              |
| 3        | Common (shield ground)               |
| 4        | Power source (9–28 VDC, 1 A maximum) |
| 5        | Common                               |

Table 5 Terminal assignments—5-pin terminal on Ethernet unit

### 3.6.7 Wireless installation

#### Disclaimer

This equipment has been tested and found to comply with the limits for a Class B digital device, pursuant to Part 15 of the FCC Rules. These limits are designed to provide reasonable protection against harmful interference in a residential installation. This equipment generates, uses, and can radiate radio frequency energy and, if not installed and used in accordance with the instructions, can cause harmful interference to radio communications. However, there is no guarantee that interference will not occur in a particular installation. If this equipment does cause harmful interference to radio or television reception, which can be determined by turning the equipment off and on, the user is encouraged to try to correct the interference by one of the following measures:

- Reorient or relocate the receiving antenna.
- Increase the separation between the equipment and receiver.
- Connect the equipment into an outlet on a circuit different from that to which the receiver is connected.
- Consult the dealer or an experienced radio/TV technician for help. This device complies with Part 15 of the FCC Rules. Operation is subject to the following two conditions: (1) This device may not cause harmful interference, and (2) this device must accept any interference received, including interference that may cause undesired operation.

**Note:** Changes or modifications to this device not explicitly approved by Hach Company will void the user's authority to operate this device.

No extra wiring is required for Wireless installation beyond the instrument power connection. The instrument should be located to minimize obstacles such as metal objects and walls between the instrument and the Wireless network access point. Avoid

devices that can cause RF interference to the instrument such as microwave ovens, arc welders, motors, and other industrial machinery. Use lower data rates when necessary to increase the operating range. For good margin, the instrument should be able to communicate at twice the required distance.

#### Notes

- The antenna gain must not exceed 5 db.
- The antenna must be installed such that 20 cm is maintained between the antenna and users.
- The instrument module may not be co-located with any other transmitter or antenna.

The data rates available are not necessarily the data throughput rate. When using security encryption or increased distance between the instrument and the network access point the data throughput also lowers.

An RF site survey should be conducted to identify potential problems before installation. The only way to determine the actual range and data rate is to test the unit in the environment.

#### 3.6.8 Analog wiring

Counters with the analog output option send a 4 to 20 mA signal that is proportional to the number of counts in a given sampling time. A data acquisition system receives the signal. The maximum number of counts that correspond to the 20 mA signal is set using the setup utility program. An analog unit can have 2 or 4 channel sizes. If the power is set to off, then all channels send an output that is < 2 mA. If a channel is disabled in the counter setup menu the channel output is < 2 mA. The channel output is < 2 mA if there is a sensor-calibration failure or flow failure and the instrument has a flow monitor installed.

Analog units cannot be used in network configuration. Refer to Figure 15 and Table 6 to install a particle counter with the analog output.

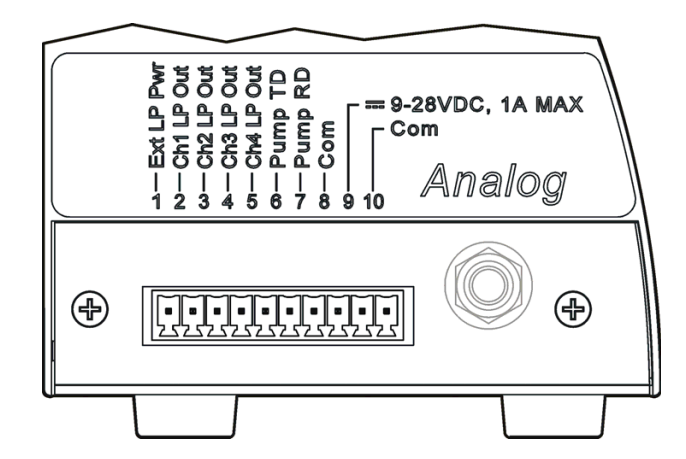

Figure 15 Terminal assignments—analog output

#### Table 6 Terminal assignments—analog output

| Terminal | Assignment                        |
|----------|-----------------------------------|
| 1        | 24 VDC external loop power source |
| 2        | Channel 1 loop out                |
| 3        | Channel 2 loop out                |
| 4        | Channel 3 loop out                |

| Terminal | Assignment                           |
|----------|--------------------------------------|
| 5        | Channel 4 loop out                   |
| 6        | Pump TD                              |
| 7        | Pump RD                              |
| 8        | Common (shield ground)               |
| 9        | Power source (9–28 VDC, 1 A maximum) |
| 10       | Common                               |

 Table 6 Terminal assignments—analog output (continued)

When using a +24 V power supply as shown in Figure 16, the power supply can also be used as the 4–20 mA loop power source if there is enough operating overhead to drive the loop. Figure 17 shows the maximum limit of total loop resistance (load and wiring combined) that is allowed.

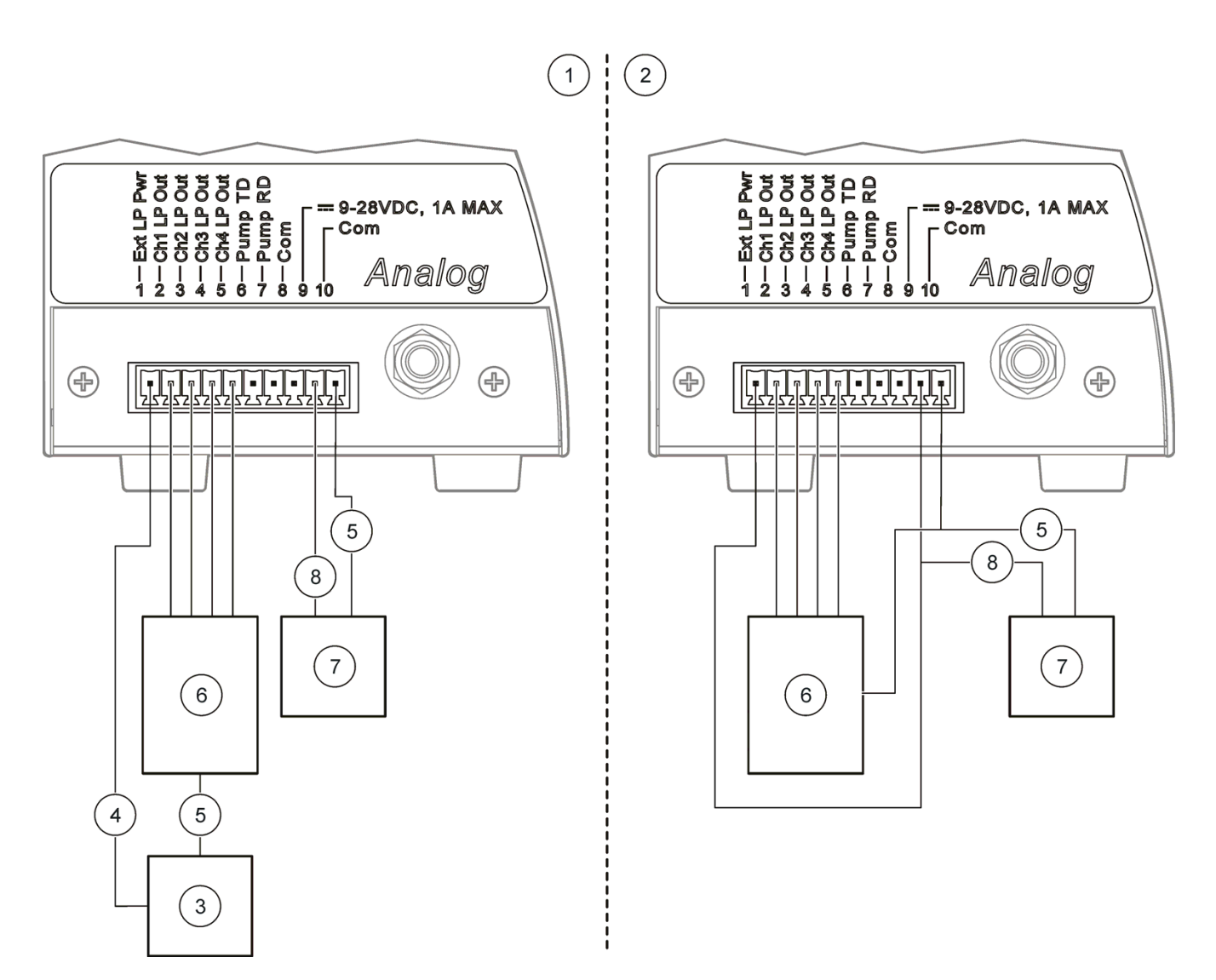

#### Figure 16 Configuration for loop power

| 1 | Configuration for common loop power supply   | 5 | Common                    |
|---|----------------------------------------------|---|---------------------------|
| 2 | Configuration for separate loop power supply | 6 | 4–20 mA collection system |
| 3 | 24 VDC loop power supply                     | 7 | 24 VDC power supply       |
| 4 | + Loop supply                                | 8 | + Power                   |

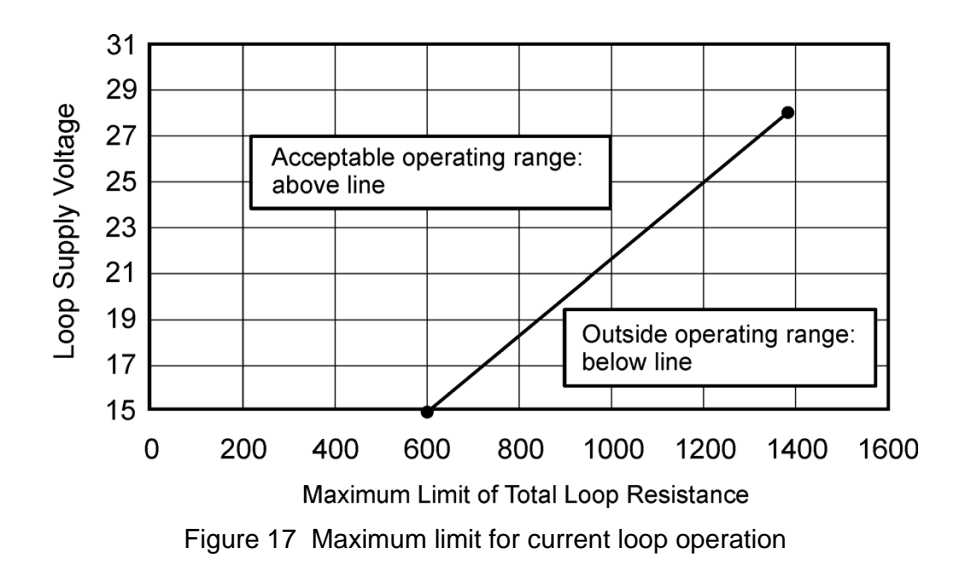

# 3.6.9 Setting the analog scaling

1. Go to the Local Setup tab of the Setup Utility and click READ INSTRUMENT (Figure 18).

| Met One Setup Utility ¥1.0.0.50 ©                                                       | 2007-2008 by Hach Ultra                                                                                                    |                    |
|-----------------------------------------------------------------------------------------|----------------------------------------------------------------------------------------------------|--------------------|
| Local Setup LAN Setup Data Display                                                      | Service Port Based Se                                                                                                    | tup                |
| Instrument Information<br>Model: 6000<br>Module Option: Analog<br>Firmware Version: 203 | General     Count Alarn       Count Mode     CH1       © Cumulative     Differential       System Date/Time     CH2                                         | Read<br>Instrument |
| Serial: 1234567890<br>Sensor Flow Measurement: No                                       | 2009-02-09 08:53:12         Sample Timing           Sample Hold         © Auto           00:01:00         00:00:00           Flow Units                     | les                |
| Diagnostics<br>Indicator LED Flash<br>Yellow Blue Red Green                             | Count Cycles:     0     C CFM       Slave Address/Location ID:     1     Image: Loc 1       Location Name:     Loc 1     Loc 1       Remote LCD     Default | Comport:           |
|                                                                                         | Analog<br>Full Scale<br>CH1 1000<br>CH2 1000<br>CH3 1000                                                                                                    | Update Firmware    |
|                                                                                         | CH4 1000                                                                                                    | Quit               |

Figure 18 Setup Utility, Local Setup tab—analog unit

2. Set the full-scale counts in the **Analog** section. The instrument default is 1000 for all four channels. Each channel can be individually set and is independent of the other.

The analog outputs are updated at the end of each sample period. When an instrument is first powered on, all outputs are set to 4 milliamps.

The expected analog output voltage across the load resistor as related to the channel count can be found from equation (1):

(1) 
$$\frac{\langle (SC)/(FC) \times 16 \rangle + 4}{1000} \times RL =$$
 output voltage across load resistor

where:

SC = Sample Count value at the end of the sample period

FC = Full-scale channel Count

RL = value of the Load Resistor in ohms

The expected output voltage when the full-scale channel count is 1000 with a 100, 250 and 500-ohm resistor is shown in Table 7.

|              |                   | Output voltages (±0.01) | v                 |
|--------------|-------------------|-------------------------|-------------------|
| Sample Count | <b>RL = 100</b> Ω | <b>RL = 250</b> Ω       | <b>RL = 500</b> Ω |
| 0            | 0.40 V            | 1.00 V                  | 2.00 V            |
| 100          | 0.56 V            | 1.40 V                  | 2.80 V            |
| 200          | 0.72 V            | 1.80 V                  | 3.60 V            |
| 300          | 0.88 V            | 2.20 V                  | 4.40 V            |
| 400          | 1.04 V            | 2.60 V                  | 5.20 V            |
| 500          | 1.20 V            | 3.00 V                  | 6.00 V            |
| 600          | 1.36 V            | 3.40 V                  | 6.80 V            |
| 700          | 1.52 V            | 3.80 V                  | 7.60 V            |
| 800          | 1.68 V            | 4.20 V                  | 8.40 V            |
| 900          | 1.84 V            | 4.60 V                  | 9.20 V            |
| 1000         | 2.00 V            | 5.00 V                  | 10.00 V           |

Table 7 Output voltage with 100, 250 and 500-ohm resistors<sup>1</sup>

<sup>1</sup> A full-scale channel count (FC) of 1000 was used to calculate each voltage.

Note: A fault condition for Flow or sensor Cal Fail results in a value close to 0 volts (< 2 mA).

**Note:** Count Alarms that are set in the Setup Utility work only with the utility and cannot be used as an LED indicator or current loop output.

#### 3.6.10 Testing Analog Output

#### 3.6.10.1 Channel Scaling Test

- 1. If the instrument uses the flow monitoring option, make sure that the central vacuum is connected and is operating correctly.
- 2. Connect the unit to the data acquisition system load resistors.

**Note:** As an option, use a set of load resistors with 0.1% accuracy and at least 0.25 W capability. Values of 100, 250 or 600 ohms are typically used.

**3.** Allow a tiny amount of particles to flow through the instrument enough to get a count in the test channel.

**Note:** One method to generate counts is to use a zero count filter, and put a pin-hole in the tubing that is between the filter and the instrument.

- 4. On the Local Setup tab in the Setup Utility, set the Sample Mode to Manual (Figure 18).
- 5. Go to the **Data Display** tab of the Setup Utility (Figure 19). Click the **MONITOR** button, or if the Status field in the Real-Time Data Display section shows **Stop**, click **SAMPLE**.

The counts for the channels change at a random rate until the sample period stops.

- 6. When the Status changes to **Stop**, measure the voltage across the load resistors for each channel. Also note the counts shown in the display for each channel.
- **7.** Use equation (1) on page 26 to find the expected voltage from the displayed counts. Make sure that the measured and calculated voltages agree.
- 8. To repeat the test, click the SAMPLE button and repeat steps 3.6.10.2 and 7.
- **9.** Before the instrument is returned to operation, set the Sample Mode to the **Auto** (if desired) on the **Local Setup** tab.

| Met One Setup Utility ¥1.0.0.50 © 2007-2008 by Hach Ultra                                      |                                                                                                    |                                                                                                    |                                                                                              |                                                                                                    |                                                                                                    |
|------------------------------------------------------------------------------------------------|----------------------------------------------------------------------------------------------------|----------------------------------------------------------------------------------------------------|----------------------------------------------------------------------------------------------|----------------------------------------------------------------------------------------------------|----------------------------------------------------------------------------------------------------|
| Local Setup LAN Se                                                                             | etup 🛛 Data Display                                                                                                    |                                                                                                    |                                                                                              |                                                                                                    |                                                                                                    |
| Local Setup LAN Se<br>Period:<br>08:57:36<br>0.2um<br>0.3um<br>0.5um<br>1.0um<br>Alarms:<br>Mo | Etup Data Display<br>Ceal-Time Data<br>00:00:00<br>2009-02-09<br>260<br>260<br>0<br>0<br>0<br>Buffered<br>nitoring - Serial #<br>Sample | ta Display<br>Status:<br>Cal<br>Temp<br>RH<br>Flow<br>Volume<br>+5V<br>+5VA<br>+3.3V<br>LDI<br>Records:<br>t 123456789<br>Stop Monitor | y<br>Stop<br>0.939<br>-39.6<br>0.3<br>0.000<br>0.000<br>5.018<br>5.160<br>3.309<br>199<br>20 | <ul> <li>Use Ethemet Port</li> <li>Display Buffered Data</li> <li>Erase Buffer</li> <li>Download Buffer</li> </ul> | Read<br>Instrument         Save Settings         Comport:         COM1         V         Update Firmware |
|                                                                                                | h                                                                                                    | nactive Mode                                                                                                    |                                                                                              |                                                                                                    | Quit                                                                                                    |

Figure 19 Setup Utility, Data Display tab—analog unit

### 3.6.10.2 Flow alarm test

For units with a flow monitor, temporarily remove the central vacuum from the unit. The measured voltage can be found from equation (2):

(2) Voltage =  $<(0.002 \times RL)$ 

where: RL = value of the load resistor in ohms

Example: for a 100-ohm resistor, this voltage should be less than 0.20 volts.

Each particle counter must be configured before operation for parameters such as sample time and count alarm thresholds.

# 4.1 Configure the particle counter

A setup utility program is used to configure parameters that are stored in the particle counter. When power is applied, the counter will look for a new configuration. If a new configuration is not found, the previously saved configuration will be used.

### 4.1.1 Configuration setup

Each particle counter must be connected to a PC for configuration.

#### Prerequisites

- Service port cable, 8-pin DIN to 9-pin serial connector (section 7.1 on page 47)
- Met One 6000 setup utility program—requires PC with Windows<sup>®</sup> 2000 Professional or Windows<sup>®</sup> XP Professional and one RS232 port. If an RS232 port is not available, a USB to RS232 adapter can be used.

#### Setup

1. Make sure that Microsoft .Net Framework is installed on the PC. If not installed, open the dotnetfx.exe file on the utility program CD to install the application.

Note: The user must be logged on to the PC as an Administrator.

- 2. Copy and paste the SetupUtility.exe file from the utility program CD to the PC.
- 3. Connect the particle counter to the PC as shown in Figure 20.
- 4. Start the utility program to configure the instrument (section 4.1.2 on page 30).

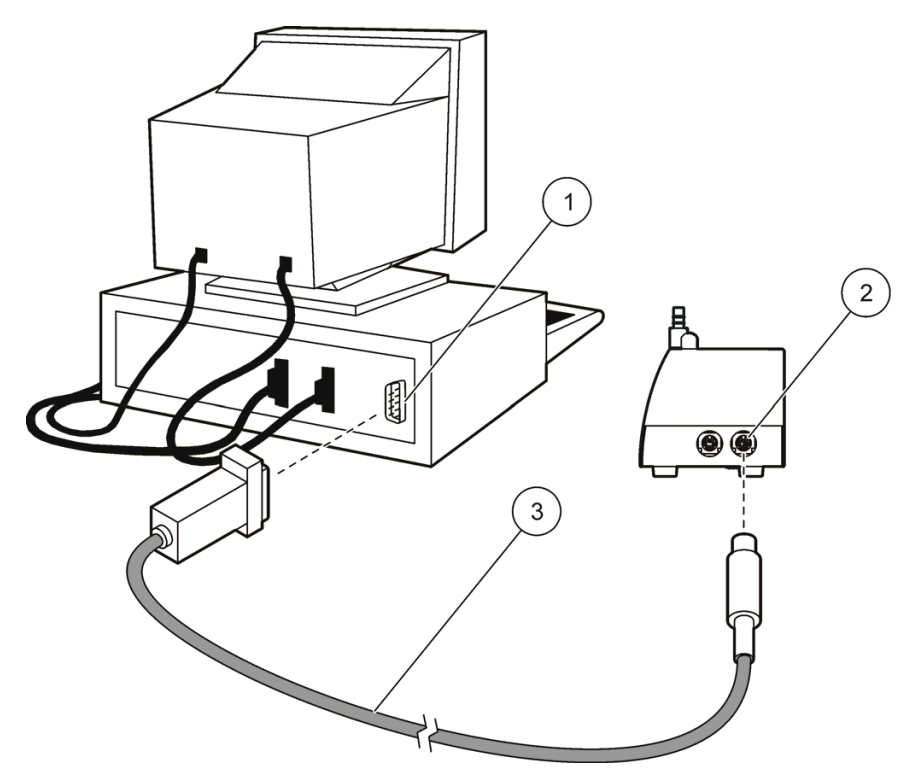

Figure 20 Particle counter connection to PC

- 1 RS232 COM port on PC 3
- 2 Service port on the particle counter

Cable, service port (8-pin DIN to 9-pin serial)

### 4.1.2 Utility program operation

Complete the following steps to configure the particle counter.

- 1. Open the SetupUtility.exe file. The utility program will open (refer to Figure 21).
- 2. Find the **Comport** field. If necessary, change the COM port to match the port on the PC that the particle counter is connected to. Click **READ INSTRUMENT**. The utility will read the data that is stored in the instrument.
- **3.** Make sure that the data in the **Instrument Information** section is accurate. This section shows the instrument model number, communication option, firmware version and communication address (if applicable).
- 4. Change the parameters in the **General** section as is necessary. Refer to the parameter descriptions that follow:
  - **Count Mode** (for pulse, Modbus or FXB only)—set to differential or cumulative (refer to section 4.2.3 on page 36). The default count mode is set as cumulative.
  - **System Date/Time**—enter the current date (YYYY/MM/DD) and time (HH:MM:SS, 24-hour format).
  - **Sample Timing: Sample**—the length of time that data is collected for each sample. The default sample time is one minute (00:01:00).
  - **Sample Timing: Hold**—the length of time that data collection is stopped between samples. Use the Hold time to stop data collection during maintenance procedures. The default Hold time is 0 (00:00:00).
  - **Count Alarms**—set the number of counts for each size channel that will trigger a count alarm.

Note: The pulse unit uses only 2 channels for particle counts.

- Sample Mode—set to Auto.
- Flow Units—set to CFM (cubic feet per minute) or LPM (liters per minute).
- 5. The **Diagnostics** section can be used to make sure that the wiring to an external light stack is correct. Set the **Indicator LED** to flash or not flash for one of the colors. Look for the LED on the light stack to illuminate or flash to make sure that the wiring is correct.

**Note:** It is not possible to save the diagnostic settings and they have no effect on the instrument operation. For a description of the LED indicators, refer to section 2.4 on page 7.

- 6. Change the settings for the communication protocol that is used:
  - Serial—select the RS485 serial communication protocol (FXB or Modbus). If Modbus is selected, enter the slave address. When the address is 31 or less, use the dip switches on the bottom of the instrument to set the address (refer to Table 8 on page 33).

**Note:** If an address of 32 or higher is entered, the dip switch setting will be ignored and the entered value will be used.

- Analog—set the count value for each channel that corresponds to the 20 mA output signal (default = 1000).
- Pulse—channel 1 is always set for the smallest particle size. Select a channel to correspond to the largest particle size.
- Ethernet—refer to section 4.2.2 on page 34.
- Wireless—refer to section 4.3 on page 37.
- 7. Click SAVE SETTINGS to save the settings in the instrument.

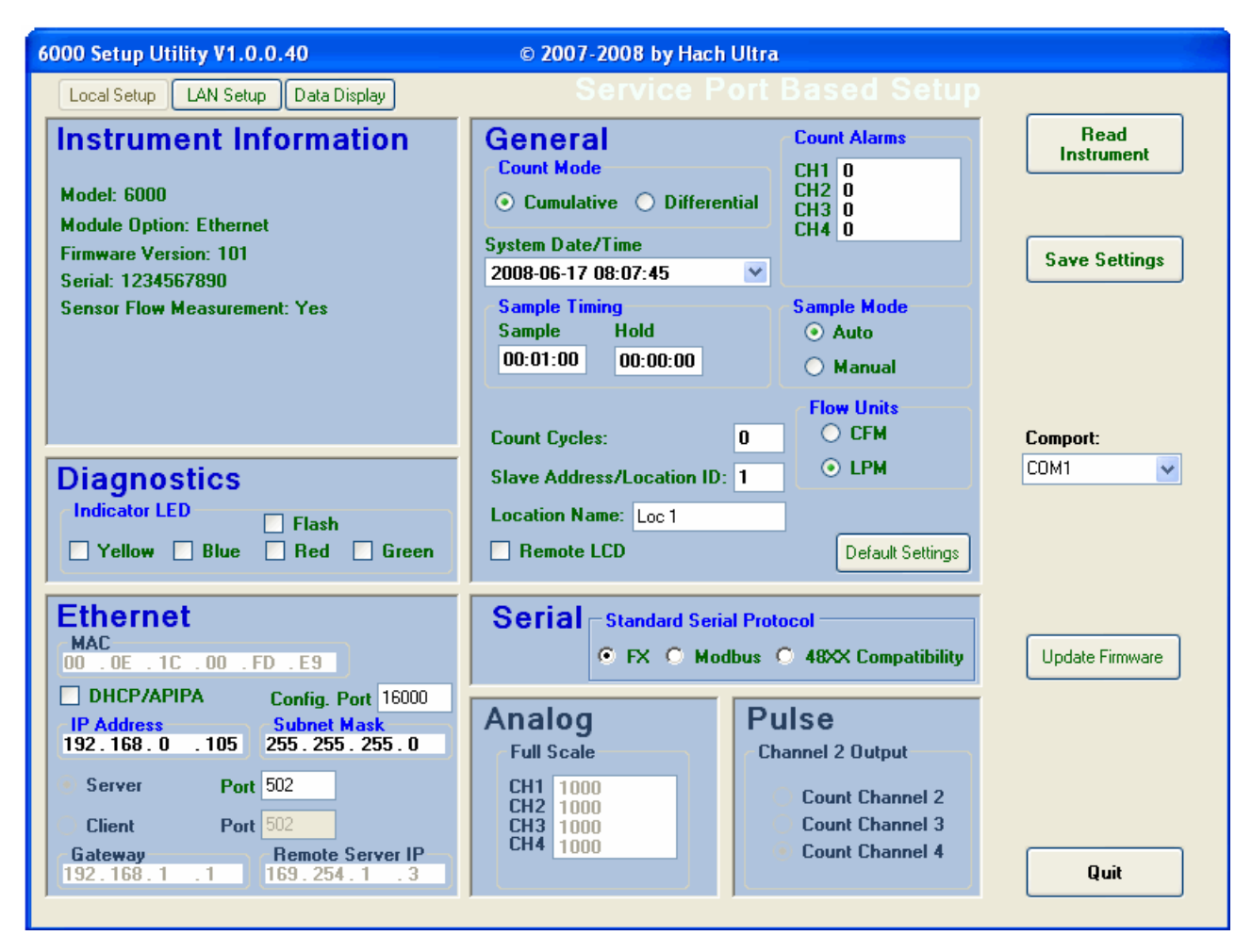

Figure 21 Setup utility program-non wireless units

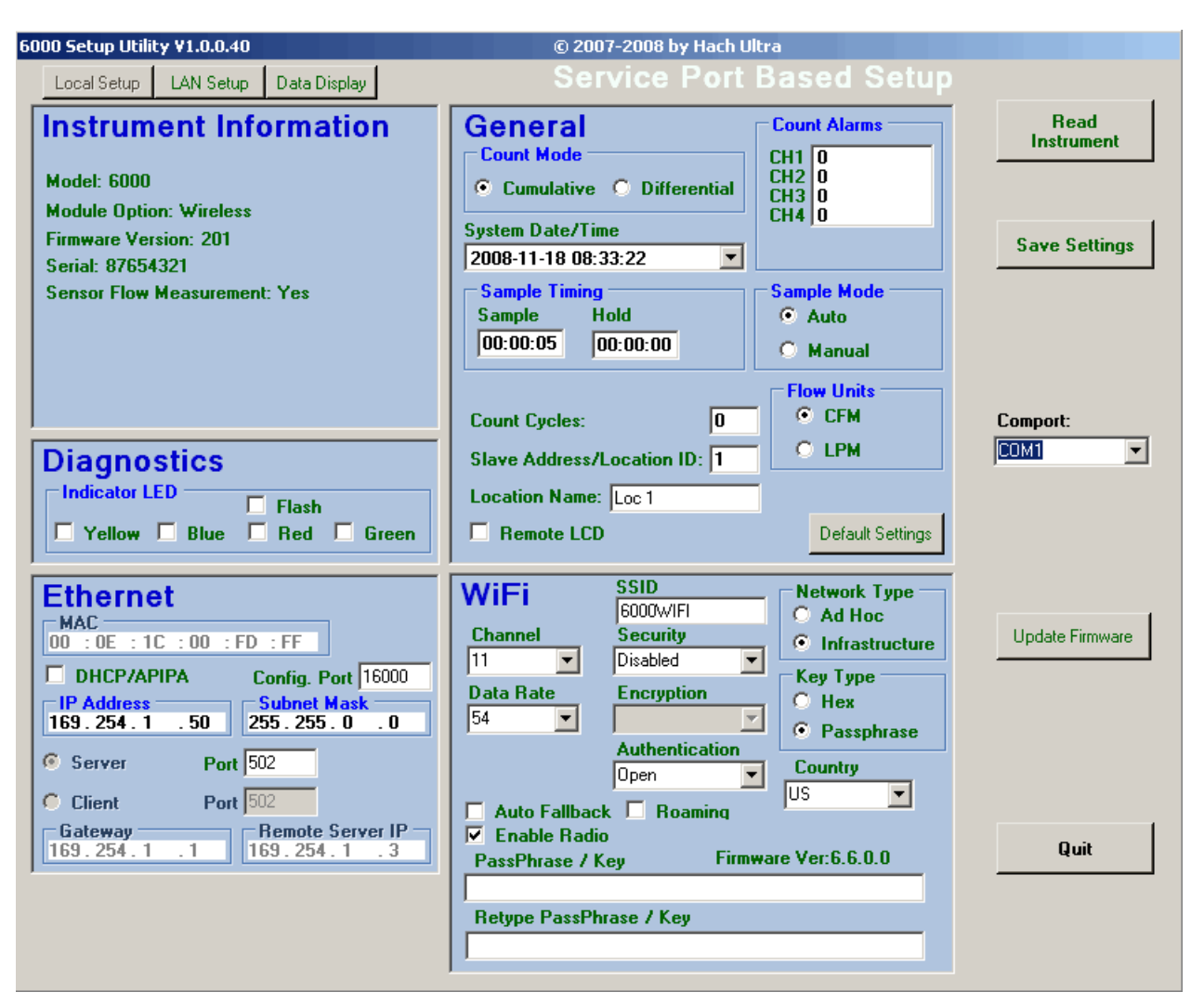

Figure 22 Setup utility program-wireless units

# 4.2 Particle counter communication

Each Met One 6000 particle counter is assembled with one of the following communications formats:

- RS485 communications—Modbus RTU (section 4.2.1 on page 32) or FXB protocol (Appendix B on page 63)
- Ethernet with ModbusTCP protocol (section 4.2.2 on page 34)
- Pulse output (section 4.2.3 on page 36)
- Analog output (section 4.2.4 on page 37)
- Wireless (section 4.3 on page 37)
- RS232 serial output (Appendix B on page 63)

#### 4.2.1 RS485 serial output with Modbus RTU protocol

The RS485 serial network circuit provides communications for a maximum of 32 remote counters and a control computer. Only one counter can transmit data at a time.

Each counter must have a unique instrument address. Refer to Set the instrument address—RS485 on page 33 for instructions on setting the instrument address.

Met One 6000 counters with the RS485 Modbus communication option use industry-standard Modbus RTU protocol. In this communication mode, a series of registers hold data about measurement results and operation parameters. The parameters are preset by the user through a utility setup program or through the central monitoring software. A list of tables in Appendix A on page 53 shows the register addresses, types and use. A user must write drivers to communicate with the particle counter through these registers with the Modbus RTU protocol.

#### Set the instrument address—RS485

*Important note:* Address 0 can only be used with FXB protocol. Address 0 is reserved for use as a broadcast address for Modbus RTU.

For a network of counters with RS485 Modbus or FXB protocol, use the dip switch on the bottom of the counter to set the address (refer to Table 8).

| Network address | Dip switch 1 | Dip switch 2 | Dip switch 3 | Dip switch 4 | Dip switch 5 |
|-----------------|--------------|--------------|--------------|--------------|--------------|
| 01              | Off          | Off          | Off          | Off          | Off          |
| 1               | On           | Off          | Off          | Off          | Off          |
| 2               | Off          | On           | Off          | Off          | Off          |
| 3               | On           | On           | Off          | Off          | Off          |
| 4               | Off          | Off          | On           | Off          | Off          |
| 5               | On           | Off          | On           | Off          | Off          |
| 6               | Off          | On           | On           | Off          | Off          |
| 7               | On           | On           | On           | Off          | Off          |
| 8               | Off          | Off          | Off          | On           | Off          |
| 9               | On           | Off          | Off          | On           | Off          |
| 10              | Off          | On           | Off          | On           | Off          |
| 11              | On           | On           | Off          | On           | Off          |
| 12              | Off          | Off          | On           | On           | Off          |
| 13              | On           | Off          | On           | On           | Off          |
| 14              | Off          | On           | On           | On           | Off          |
| 15              | On           | On           | On           | On           | Off          |
| 16              | Off          | Off          | Off          | Off          | On           |
| 17              | On           | Off          | Off          | Off          | On           |
| 18              | Off          | On           | Off          | Off          | On           |
| 19              | On           | On           | Off          | Off          | On           |
| 20              | Off          | Off          | On           | Off          | On           |
| 21              | On           | Off          | On           | Off          | On           |
| 22              | Off          | On           | On           | Off          | On           |
| 23              | On           | On           | On           | Off          | On           |
| 24              | Off          | Off          | Off          | On           | On           |
| 25              | On           | Off          | Off          | On           | On           |
| 26              | Off          | On           | Off          | On           | On           |
| 27              | On           | On           | Off          | On           | On           |
| 28              | Off          | Off          | On           | On           | On           |
| 29              | On           | Off          | On           | On           | On           |
| 30              | Off          | On           | On           | On           | On           |
| 31              | On           | On           | On           | On           | On           |

Table 8 Dip switch settings for network address

<sup>1</sup> Address 0 can only be used with FX B protocol. If address 0 is set with Modbus protocol, the instrument will use address 1.

# 4.2.2 Ethernet with ModbusTCP protocol

Not available

*Important Note:* The network should be set up by a network professional. After the network is set up, the counter can be configured through the network (operational) settings.

Refer to Figure 23 and Table 9 for a description of the fields for Ethernet configuration.

| MAC                                                                          | D F9             |  |
|------------------------------------------------------------------------------|------------------|--|
|                                                                              |                  |  |
| IP Address         Subnet Mask           169.254.193.184         255.255.0.0 |                  |  |
| Server Port                                                                  | 502              |  |
| Client Port                                                                  | 502              |  |
| Gateway                                                                      | Remote Server IP |  |

Figure 23 Ethernet section of utility program

| Field       | Description                                                                                                    | Default     |  |  |
|-------------|----------------------------------------------------------------------------------------------------|-------------|--|--|
| MAC         | Media access control: unique permanent hardware address (read-only)                                                                                                    | Read-only   |  |  |
|             | Enables or disables static or dynamic IP addressing by connection to a DHCP server. When enabled, the counter will get an IP address and subnet mask automatically on power up.                      | Disabled    |  |  |
|             | If a DHCP server is not available, the counter will use APIPA for an IP address and subnet mask. APIPA IP address range: 169.254.0.0 to 169.254.255.255; subnet mask: 255.255.0.0 (Class B network). | Diodbiod    |  |  |
| IP Address  | For static IP addresses, each LAN-based instrument must have a unique IP address. Range: 169.254.0.0 to 169.254.255.255 (e.g. 169.254.180.43).                                                       | 169.254.1.2 |  |  |
| Subnet Mask | Instruments of the same type that communicate with a single software package such as FMS use the same subnet mask. Range: 0 to 255, integer only.                                                    | 255.255.0.0 |  |  |
| Server Port | ModbusTCP server listen port. Range: 0 to 65535, integer only.                                                                                                    | 502         |  |  |
| Client Port | Not available                                                                                                    | Disabled    |  |  |
| Gateway     | Not available                                                                                                    | Disabled    |  |  |

Disabled

| Table 9 | Ethernet field | description |
|---------|----------------|-------------|
|---------|----------------|-------------|

Remote Server IP

#### 4.2.2.1 LAN setup

For configuration through a network, only the LAN settings can be changed. All other settings must be changed through local setup by direct connection to the service port on the counter or through a ModbusTCP connection.

- 1. In the utility program, select LAN SETUP. The LAN Based Setup window will be shown (Figure 24). The software will search for LAN instruments.
- **2.** If LAN instruments are found, the instruments will be listed as shown in Figure 24. Select an instrument to show the LAN Instrument Settings.
- 3. Change the instrument settings if necessary. Refer to Figure 23 and Table 9 for a description of the settings. When configured as necessary, click SAVE SETTINGS.

A ModbusTCP connection can be made where all the Modbus registers are available. The user can then access all configuration options in the Modbus register map (refer to Appendix A on page 53).

| 6000 Setup Utility V1.0.0.40       | © 2007-2008 by Hach Ultra                                                                                                    |                               |
|------------------------------------|----------------------------------------------------------------------------------------------------|-------------------------------|
| Local Setup LAN Setup Data Display | LAN Based Setup                                                                                                    |                               |
| 1 Instrument(s) Found on LAN       | Remote Configuration Port 16000                                                                                                    | Search LAN for<br>Instruments |
| 1234567890                         | Serial: 1234567890         MAC: 00:0E:1C:00:FD:E9         Slave Address/Location ID: 1         DHCP/APIPA       Config. Port 16000         IP Address       Subnet Mask         192.168.0       .105         Server       Port 502         Client       Port 502         Gateway       Remote Server IP         192.168.1       .1 | Save Settings Comport: COM1   |
|                                    |                                                                                                    | Quit                          |

Figure 24 LAN setup for Ethernet units

#### Error messages

If an error message such as "Invalid IP setting" is shown, refer to Table 9 to find the values that can be used. Enter a value in the range for the setting.

### 4.2.2.2 Ethernet LED indicators

Refer to Table 10 for a description of the Ethernet connection LED indicators.

Table 10 LED indicators for Ethernet

| LED color | On/Off | Indicator |
|-----------|--------|-----------|
| Yellow    | On     | Connected |
| Green     | Off    | 10Base-T  |
| Green     | On     | 100Base-T |

#### 4.2.3 Pulse output modes

The pulse unit sends an 8-µs signal each time a particle is detected. A data acquisition system installed by the user and connected to an output channel counts the pulses. The data can be sent in one of 2 count modes—differential or cumulative (Figure 25).

- **Differential mode**—a signal is sent on the first channel when a particle is between the first and the second size thresholds. A signal is sent on the second channel when a particle is larger than the second size threshold.
- **Cumulative mode**—a signal is sent on the first channel when a particle is larger than the first or the second size threshold. A signal is sent on the second channel when a particle is larger than the second size threshold.

**Note:** The count mode can be configured by the factory. The default setting is differential. Pulse units cannot be networked.

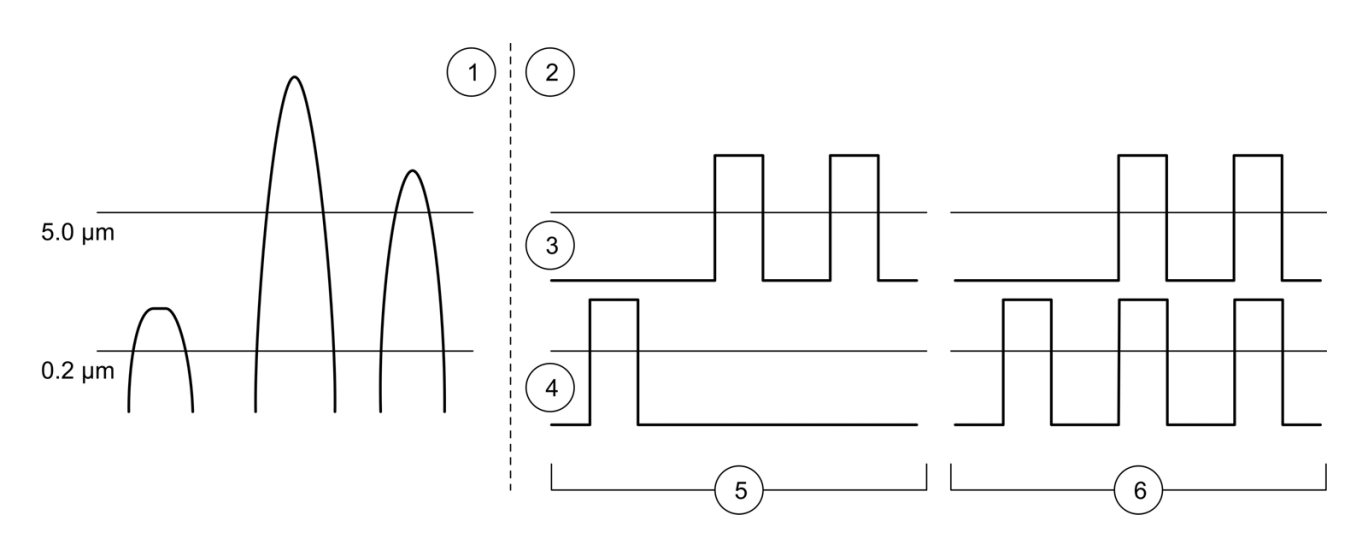

| Figure 25 | Differential vs | . cumulative | count mode | example |
|-----------|-----------------|--------------|------------|---------|
|-----------|-----------------|--------------|------------|---------|

| 1 | Pulse signal sent from counter                    | 4 | Channel 1                                                        |
|---|---------------------------------------------------|---|------------------------------------------------------------------|
| 2 | Data transfer in differential vs. cumulative mode | 5 | Differential count—one 0.2 $\mu m$ and two 5.0 $\mu m$ particles |
| 3 | Channel 2                                         | 6 | Cumulative count—three 0.2 $\mu m$ and two 5.0 $\mu m$ particles |

### 4.2.4 Analog output

The analog unit sends a 4–20 mA signal that is proportional to the number of particles that are counted in a given sampling time. A data acquisition system installed by the user and connected to an output channel of the analog unit receives the signal. The 4–20 mA output current is scaled for a range between zero and a maximum count set by the user. Analog units cannot be networked. Refer to section 3.6.9 on page 25 and section 3.6.10 on page 26 for setting the Analog output scaling and testing the Analog output.

### 4.3 Wireless

#### 4.3.1 Wireless with Modbus TCP protocol

**Important note:** A good working knowledge of Wireless Network installation, security, and operation is required. The network should be set up by a network professional. After the network is set up, the counter can be configured through the network (operational) settings.

**Note:** Hach Company and its vendors disclaim any responsibility of providing network and access point security with the purchase, installation and operation of its wireless air particle counters. Network and access point security is the sole responsibility of the customer using the wireless particle counters. Hach Company and its vendors will not be liable for any indirect, special, incidental or consequential damages caused by the breach in network security even if Hach Company or its vendors has been given advanced notice of the possibility of such damages.

#### 4.3.1.1 Wireless configuration

Configuration of the instrument for use with a Wireless LAN is accomplished by setting the parameters in the Ethernet and Wireless sections of the utility program.

#### 4.3.1.2 Ethernet setup

Refer to Figure 26 and Table 11 for a description of the Ethernet fields.

| Etherne      | )t              |
|--------------|-----------------|
| 00 . 0E . 10 | C.00.FD.E9      |
| DHCP/AP      | 1PA Subnet Mask |
| Server       | Port 502        |
| Client       | Port 502        |
| 169.254.1    | .5 169.254.1.3  |

Figure 26 Ethernet section of utility program

| Field                                                                                                    | Description                                                                                                    | Default     |
|----------------------------------------------------------------------------------------------------|----------------------------------------------------------------------------------------------------|-------------|
| MAC                                                                                                    | MAC Media access control: unique permanent hardware address (read-only)                                                                                                    | Read only   |
| DHC/APIPA                                                                                                    | Enables or disables static or dynamic IP addressing by connection to a DHCP server. When enabled, the counter will get an IP address and subnet mask automatically on power up.                      | Dischlad    |
|                                                                                                    | If a DHCP server is not available, the counter will use APIPA for an IP address and subnet mask. APIPA IP address range: 169.254.0.0 to 169.254.255.255; subnet mask: 255.255.0.0 (Class B network). | Disabled    |
| IP Address                                                                                                    | For static IP addresses, each LAN-based instrument must have a unique IP address. Range: 169.254.0.0 to 169.254.255.255 (e.g. 169.254.180.43).                                                       | 169.254.1.2 |
| Subnet mask Instruments of the same type that communicate with a single software package such as FMS use the same subnet mask. Range: 0 to 255, integer only. |                                                                                                    | 255.255.0.0 |
| Server port                                                                                                    | ModbusTCP server listen port. Range: 0 to 65535, integer only.                                                                                                    | 502         |
| Client port                                                                                                    | Not available                                                                                                    | Disabled    |
| Gateway                                                                                                    | Not available                                                                                                    | Disabled    |
| Remote server IP                                                                                                    | Not available                                                                                                    | Disabled    |

### Table 11 Ethernet field description

### 4.3.1.3 Wireless setup

Refer to Figure 27 and Table 12 for description of the fields for Ethernet configuration.

| WiFi<br>Channel                 | SSID<br>3400WIFI<br>Security<br>WPA  | Network Type<br>C Ad Hoc<br>Infrastructure |
|---------------------------------|--------------------------------------|--------------------------------------------|
| Data Rate<br>54 💌               | Encryption<br>TKIP<br>Authentication | C Hex<br>Passphrase                        |
| ☐ Auto Fallbac<br>☑ Enable Radi | Shared<br>K Roaming<br>o             | US 💌                                       |
| PassPhrase / I<br>Retype PassPh | Key Firmwa<br>nrase / Key            | re Ver:6.5.0.0                             |
|                                 |                                      |                                            |

Figure 27 Wireless section of utility program

| Field     | Description                                                                                                    | Default |
|-----------|----------------------------------------------------------------------------------------------------|---------|
| Channel   | Channel when using Ad Hoc mode (peer to peer). When used with a Wireless LAN the channel to be used is determined by the Access Point, and the instrument Wireless radio will set the channel automatically.                                                                | 11      |
| Data rate | Data Rate for communications. Use lower Data Rate numbers if<br>increased distance is needed between the instrument and the Access<br>Point. Selections are 1Mbps, 2Mbs, 5.5Mbps 11Mbps, 18Mbps,<br>24Mbps, 36Mbps, and 54Mbps. See the Auto Fallback field<br>description. | 54Mbps  |

| Table 12 | Wireless | field | description |
|----------|----------|-------|-------------|
|----------|----------|-------|-------------|

| Field                                                                                                    | Description                                                                                                    | Default          |
|----------------------------------------------------------------------------------------------------|----------------------------------------------------------------------------------------------------|------------------|
| SSID                                                                                                    | Service Set Identifier name used to identify the Wireless LAN to be<br>used. The SSID should use standard alpha numeric characters and<br>avoid punctuation, spaces, or other special characters. The SSID<br>should be a minimum of 8 characters in length.                                                                                              | 6000WIFI         |
| Security                                                                                                    | Security authentication for the Wireless LAN. Selections available are Disabled, WEP, WPA, and WPA2                                                                                                    | Disabled         |
| Encryption                                                                                                    | Sets the Encryption based on the Security settings of the Wireless<br>LAN. Pairwise and Group encryption is available. Disabled Security<br>uses Open Authentication. WEP security selection allows 64 or 128 bit.<br>WPA security selection allows TKIP or TKIP/WEP. WPA2 security<br>selection allows CCMP, CCMP/TKIP, CCMP/WEP, TKIP, and<br>TKIP/WEP. | Disabled         |
| Authentication                                                                                                    | Authentication can be selected as Open or Shared (PSK or<br>Pre-Shared Key). When using a PassPhrase or Hex Key the<br>Authentication should be set to Shared.                                                                                                    | Open             |
| Network type                                                                                                    | Network type         Sets the Wireless communication Network Type as Ad Hoc or<br>Infrastructure. Use infrastructure when connecting to a Wireless LAN.                                                                                                    |                  |
| Key type                                                                                                    | Selects the Key type as Hex or PassPhrase.                                                                                                    | PassPhrase       |
| Country                                                                                                    | Country where the instrument is installed. Selections are US, France, Japan, Others, Spain, and Canada. Consult the factory for other country settings.                                                                                                    | US               |
| Auto fallback                                                                                                    | Enables automatic Data rate. See the Data Rate Field.                                                                                                    | Disabled         |
| RoamingIf enabled, Roaming manages the dynamic list of APs belonging to the<br>same network as the AP to which the instrument is currently<br>associated and stores relevant selection criteria for this list.                                                                                                    |                                                                                                    | Disabled         |
| Enable radio                                                                                                    | When checked the radio will operate normally. When unchecked the radio will not communicate.                                                                                                    | Enabled          |
| PassPhrase/Key This field contains the actual network encryption key or PassPhrase. A PassPhrase can be up to 63 alpha numeric or 64 Hex characters in length and should be at least 20-character minimum. When using hexadecimal for WEP, the key can only be 5 (WEP64) or 13 (WEP128), i.e., 1C-FD-BA-CF-2E for WEP64. The instrument only uses the first of four WEP keys. Hex values are represented by ASCII characters (not binary). The characters entered into this field are hidden. By default the key / passphrase is blank. |                                                                                                    | Blank            |
| PassPhrase/Key retype                                                                                                    | PassPhrase/Key is retyped in this field to verify the entry is correct.<br>The characters entered in this field are hidden.                                                                                                    | Blank            |
| Firmware ver                                                                                                    | Displays the firmware version of the Wireless Radio for diagnostic purposes.                                                                                                    | 6.5.0.0 or newer |

Table 12 Wireless field description (continued)

# 4.3.1.4 Network configuration

| 6000 Setup Utility V1.0.0.40       | © 2007-2008 by Hach Ultra                                                                                                    |                               |
|------------------------------------|----------------------------------------------------------------------------------------------------|-------------------------------|
| Local Setup LAN Setup Data Display | LAN Based Setup                                                                                                    |                               |
| 1 Instrument(s) Found on LAN       | Remote Configuration Port 16000                                                                                                    | Search LAN for<br>Instruments |
| 1234567890                         | Serial: 1234567890         NAC: 00:0E:1C:00:FD:E9         Slave Address/Location ID: 1         DHCP/APIPA       Config. Port 16000         IP Address       Submet Mark         192.168.0       .105       255.255.255.0         Server       Port 502         Client       Port 502         Gateway       Remote Server IP         192.168.1       .1 | Save Settings                 |
|                                    |                                                                                                    | Update Firmware               |
|                                    |                                                                                                    | Quit                          |

Figure 28 LAN setup for Ethernet units

#### Error messages

If an error message such as "Invalid IP setting" is shown, refer to Table 11 to find the values that can be used. Enter a value in the range for the setting.

### 4.3.1.5 Wireless LED indicators

Refer to Table 13 for a description of the Ethernet connection LED indicators.

#### Table 13 LED indicators for wireless

| LED color | On/Off | Indicator                                                                                                    |
|-----------|--------|----------------------------------------------------------------------------------------------------|
| Green     | On     | Internal instrument Ethernet Link is established                                                                                                    |
| Yellow    | On     | Wireless communication is enabled. Occasional blinking indicates data transfer. High rates of blinking may occur if a Wireless LAN cannot be found, or the Wireless settings are incorrect. |

# 4.4 Firmware update

The instrument can be updated with a newer version of firmware using the utility program. However, it is recommended that firmware is updated by a trained Hach Company service representative.

*Important note:* Power loss during a firmware update can cause serious problems with the instrument. Refer to Firmware update error on page 42.

To install the firmware on the particle counter, complete the steps that follow.

1. Open the 6000 Setup Utility program.

**Note:** Verify the Firmware Version shown in the Instrument Information section of the Setup Utility is Version 1.05 or newer. Also verify that the Setup Utility is version 1.0.0.49 or newer. Consult the factory for other versions.

2. Click UPDATE FIRMWARE. A window will open for file selection.

| Open         |                    |                |   |          | ? ×          |
|--------------|--------------------|----------------|---|----------|--------------|
| Look jn:     | 🔄 UpgradeFirmw     | are            | - | (= 🗈 💣 🎫 |              |
|              | 2088180-1A.bir     |                |   |          |              |
| History      |                    |                |   |          |              |
|              |                    |                |   |          |              |
| Desktop      |                    |                |   |          |              |
|              |                    |                |   |          |              |
| My Documents |                    |                |   |          |              |
| Mu Copputer  |                    |                |   |          |              |
|              |                    |                |   |          |              |
| My Network P | File <u>n</u> ame: | 2088180-1A.bin |   | <u> </u> | <u>O</u> pen |
|              | Files of type:     | I              |   | <u> </u> | Cancel       |

**3.** Select the file that contains the firmware update information and click **OPEN**. A window will open to indicate that the instrument is ready to receive the update.

| Flash firr | nware update 🔀                                                                                              |
|------------|----------------------------------------------------------------------------------------------------|
| ⚠          | Instrument boot loader ready.<br>** CAUTION ** Do not interrupt the Flash update process.<br>OK to continue |
|            | OK Cancel                                                                                                   |

4. Click OK. The instrument update will start. The update status will show below the UPDATE FIRMWARE button. The green LED on the counter will flash to indicate update activity. A confirmation message will be shown when the update is complete.

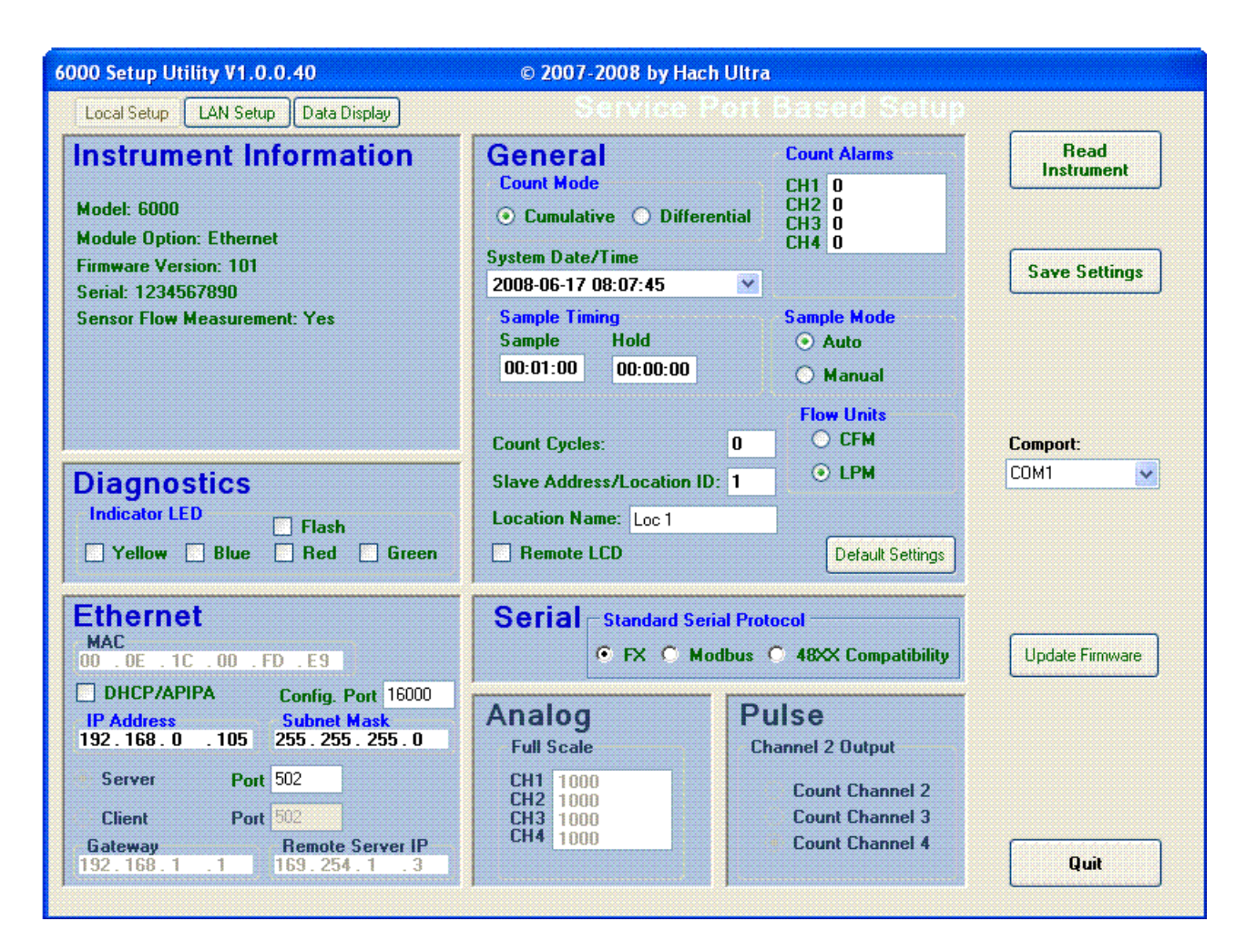

### Firmware update error

If an error message is shown during the update, make sure that the instrument has power and that the instrument is connected to the correct port on the PC.

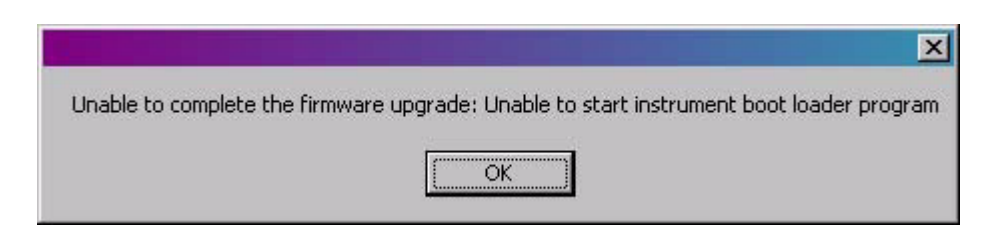

#### Power failure during update

If a power failure occurred during the update, complete the following procedure.

- 1. Complete steps 1 to 3 in section 4.4.
- **2.** When the message "Waiting for instrument reply" is shown, remove and connect the terminal connector on the counter. The instrument power must be applied within 30 seconds of opening the firmware file.

If the update fails again, the instrument must be sent to the factory for repair.

**Important Note:** Do not disassemble the particle counter for maintenance. If the internal components require cleaning, contact the nearest Hach Company authorized service representative.

# 5.1 Maintenance schedule

Complete the maintenance tasks according to the schedule in Table 14 to keep the particle counter operating efficiently. The maintenance tasks are described in the following sections.

| Table 14 Maintenance scl | hedule |
|--------------------------|--------|
|--------------------------|--------|

| Maintenance task              | As needed | 6 months | Annually |
|-------------------------------|-----------|----------|----------|
| Calibrate <sup>1</sup>        |           |          | Х        |
| Clean instrument <sup>2</sup> | Х         |          |          |
| Inspect sample tubing         |           | Х        |          |
| Purge                         | Х         |          |          |
| Wipe down                     | Х         |          |          |

<sup>1</sup> Refer to section 5.4 on page 44.

<sup>2</sup> Refer to section 5.2.

# 5.2 Cleaning the instrument

**Important Note:** Moisture will damage the unit. If the sampling point is in a clean room where wash downs occur, install the units outside of the room, or remove the units before each wash down.

#### 5.2.1 Wipe down

Wipe the external surface with a soft cloth lightly moistened with isopropyl alcohol (IPA). The isokinetic probes can be autoclaved for cleaning.

#### 5.2.2 Zero counting

Zero counting is a process for removing contaminants such as particles, lint, or dust from the inside of the counter. Zero counting uses a near-absolute filter to block any external particles from entering the counter. Over time, particles are removed from the inlet tube and other internal areas and counted. When the count reaches zero, the counter is considered clean.

#### **Prerequisites:**

Standard purge filter assembly (refer to Parts and accessories on page 47).

#### Procedure:

Perform zero counting as follows:

- 1. Attach a standard purge filter assembly to the sensor inlet tube.
- 2. Start the count cycle and run for at least 30 minutes.
- 3. Start sampling data in 5-minute intervals and continue until the count reaches zero.
- 4. When the count is zero and no alarms are on, the counter is functioning correctly. If the count does not reach zero after nine or ten 5-minute sampling periods, purge the sensor overnight.

### 5.2.3 Purging

Purging is an extension of zero counting (section 5.2.2), running as long as is necessary to achieve zero count results, often for 24 hours. Purging is usually done before a test to make sure there is a proper baseline reference for the counter.

- 1. Cut off approximately one inch of the inlet tubing so that any stretched or scored section is removed for a good seal.
- 2. Attach a standard purge filter assembly to the sensor inlet tube.
- **3.** Allow the counter to operate for 24 hours. If a zero count is not reached after 24 hours, inspect the sample tubing for contamination and change if necessary.

For further help, contact an authorized service center for Hach Company.

## 5.3 Tubing replacement

The inlet tubing (from the counter to the isokinetic probe) should be replaced regularly to avoid organic growth or inorganic particle contamination on the tube walls. Such contamination may result in false high particle counts. Tubing of typical FMS installations in life science and pharmaceutical manufacturing cleanrooms are recommended for replacement once every year.

# 5.4 Calibration

The Met One 6000 particle counter must be returned to the service center for calibration (refer to Return procedures on page 49). Long-term instrument service contracts are available from Hach Company. Contact the nearest Hach Company sales or service representative for more information.

# 6.1 Troubleshooting table

Use Table 15 for help with problems that may occur with the system.

| Problem               | Possible causes                                         | Solution                                                                                                    |
|-----------------------|---------------------------------------------------------|----------------------------------------------------------------------------------------------------|
|                       | Incorrect wiring                                        | Examine the system for loose or incorrect connections                                                                                                    |
| Communication failure | Unit not configured                                     | Configure the counter using the setup utility program                                                                                                    |
|                       | Intermittent connection problem                         | Use the CRTS (communication reliable test software) to find the problem if using the FXB communication protocol                                                           |
|                       | Cap placed on inlet probe during wash down not removed. | Remove cap from probe                                                                                                    |
| Flow failure          | Kink in tubing                                          | Examine both sample and vacuum tubing for bends that may restrict the air flow                                                                                            |
|                       | Leak in vacuum line                                     | Examine the vacuum line and fittings for leaks in the system                                                                                                    |
|                       | Vacuum pump failure                                     | Repair the vacuum pump                                                                                                    |
|                       | High counts in room                                     | Troubleshoot the process to determine the source of the counts                                                                                                    |
|                       | Probe placed near source of contamination               | Reposition probe                                                                                                    |
|                       |                                                         | 1 Use a portable counter to confirm the counts from the remote counter.                                                                                                   |
| High count alarm      | Potential sensor contamination                          | 2 If the count is similar, the problem is<br>with the process and not the counter. If<br>the count is lower, use a zero count<br>filter to clean the internal components. |
|                       |                                                         | 3 If the count is still high, send the counter to a service center for repair.                                                                                            |
| Sensor failure        | Contamination                                           | Purge the counter using the zero count filter (section 5.2.3 on page 44)                                                                                                  |

### Table 15 Troubleshooting table

# 7.1 Parts and accessories

| Description                                                                         | Catalog Number          |
|-------------------------------------------------------------------------------------|-------------------------|
| Antenna for Wi-Fi counter                                                           | 490-200-0001            |
| Bracket, to mount RH/temperature probe                                              | 2088517                 |
| Bracket, to mount external LED light stack with isokinetic probe                    | 2088480                 |
| Bracket, wall, for external LED light stack                                         | 2088482                 |
| Bracket, wall, for isokinetic probe                                                 | 2082644-3               |
| Cable, for external stainless steel LED light stack, 3 m with connector             | 2088397-01              |
| Cable, for external plastic LED light stack, 3 m with mini-DIN M/F connector        | 460-400-1010            |
| Cable, service port (8-pin DIN to 9-pin serial)                                     | 2088379-01              |
| Cable assembly with RJ45 adapter                                                    | 2088518-01              |
| Connector, 5-pin with clam shell, terminal strip                                    | 410-170-0395            |
| Connector, 5-pin with clam shell, backshell                                         | 410-500-4372            |
| Connector, 10-pin with clam shell, terminal strip                                   | 410-170-0447            |
| Connector, 10-pin with clam shell, backshell                                        | 410-500-4424            |
| Filter, zero counting, 1 cfm ¼ in. tube                                             | 203813-3                |
| Filter, zero counting, 0.1 cfm <sup>1</sup> / <sub>8</sub> in. tube                 | 2088667                 |
| Light stack, stainless steel, external LED                                          | 2088396-01              |
| Light stack, plastic, external LED                                                  | 2088559-01              |
| Mounting kit, DIN rail                                                              | 2088378-01              |
| Mounting kit, terminal box, with quick-connect fitting                              | 2088363-01              |
| Mounting kit, wall plate                                                            | 2088525                 |
| Option, 4-channel setting                                                           | 2088601-02,-03,-15      |
| Option, I/O for Met One 6000 serial unit                                            | 2088600-232, -485, -PLS |
| Power supply unit, 24 VDC, 5.0 A, universal input for FMS                           | 230-300-0001            |
| Probe, isokinetic 0.1 cfm                                                           | 2080416-1               |
| Probe, isokinetic 1.0 cfm                                                           | 2082646-2               |
| Probe mount—wall, J hook (1.0 cfm only)                                             | 2082369-1               |
| Probe, extended—vertical wall mount, 0.1 cfm                                        | 2080999-1,-2,-5 or -6   |
| Probe, extended—vertical wall mount, 1.0 cfm                                        | 2080999-3, -4           |
| Probe, extended—vertical wall mount with bracket for indicator light stack, 0.1 cfm | 2080999-7, -8,-11,-12   |
| Probe, extended—vertical wall mount with bracket for indicator light stack, 1.0 cfm | 2080999-9, -10          |
| Probe mount—ceiling, J hook (1.0 cfm only)                                          | 2082363-1               |
| Probe mount—ceiling, 90 degree (1.0 cfm only)                                       | 2082366-1               |
| RH (relative humidity)/temperature probe with cable                                 | 2088373-01              |
| Setup kit, configuration (includes service port cable)                              | 2088516-01              |
| Ship kit, standard (includes DIN rail kit, Phoenix terminal, isokinetic probe)      | 2088343-01,-02,-03,-04  |
| Tubing, ¼-inch ID                                                                   | 960200                  |
| Tubing, <sup>1</sup> /8-inch ID                                                     | 960024                  |

### 8.1 Return procedures

The Met One 6000 series Particle Counter has a one-year calibration cycle. Each of the Met One 6000 models must be returned to an authorized service center for calibration after one year of the date of calibration, listed on the decal on the back of the models.

To return the Met One 6000 series Particle Counters for repair or calibration, first obtain a returned material authorization number (RA#). The RA# number is necessary for any instrument that requires repair or calibration by an authorized service center. Include the RA# number on the shipping label when the instrument is returned.

For the most up-to-date RA# process information, including copies of all required forms, call Hach Ultra Analytics at 800.866.7889 or +1 541.472.6500.

To return an instrument for credit, please contact the local sales representative.

# 8.2 Technical support

Technical Support Engineers are available to provide advice and recommendations for applications, product operation, measurement specifications, hardware and software, factory and customer site training.

Please provide name, company, phone number, fax number, model number, serial number and comment or question.

Call +1 541.472.6500 Toll Free 800.866.7889 (US/CA) Fax +1 (541) 472-6180 6:00 AM to 4:30 PM Pacific Time Monday through Friday Email: TechSupportGP@hachultra.com

# Section 9 Limited warranty

Hach Company warrants this instrument to be free of defects in materials and workmanship for a period of two (2) years from the shipping date. If any instrument covered under this warranty proves defective during this period, Hach Company will, at its option, either repair the defective product without charge for parts and labor, or provide an equivalent replacement in exchange for the defective product.

Hach Company warrants the Long Life Laser<sup>™</sup> diode to be free of defects in materials and workmanship for a period of three (3) years from the shipping date. If any diode covered under this warranty proves defective during this period, Hach Company will, at its option, either repair the defective diode without charge for parts and labor, or provide an equivalent replacement in exchange for the defective product.

To obtain service under this warranty, the customer must notify the nearest Hach Company service support center on or before the expiration of the warranty period and follow their instructions for return of the defective instrument. The customer is responsible for all costs associated with packaging and transporting the defective unit to the service support center, and must prepay all shipping charges. Hach Company will pay for return shipping if the shipment is to a location within the same country as the service support center.

This warranty shall not apply to any defect, failure, or damage caused by improper use or maintenance or by inadequate maintenance or care. This warranty shall not apply to damage resulting from attempts by personnel other than Hach Company representatives, or factory authorized and trained personnel, to install, repair or service the instrument; to damage resulting from improper use or connection to incompatible equipment; or to instruments that have been modified or integrated with other products when the effect of such modification or integration materially increases the time or difficulty of servicing the instrument.

THIS WARRANTY IS GIVEN BY HACH COMPANY WITH RESPECT TO THIS INSTRUMENT IN LIEU OF ANY OTHER WARRANTIES, EXPRESSED OR IMPLIED. HACH COMPANY AND ITS VENDORS DISCLAIM ANY IMPLIED WARRANTIES OF MERCHANTABILITY OR FITNESS FOR A PARTICULAR NON-CONTRACTUAL PURPOSE. HACH COMPANY'S RESPONSIBILITY TO REPAIR OR REPLACE DEFECTIVE PRODUCTS IS THE SOLE AND EXCLUSIVE REMEDY PROVIDED TO THE CUSTOMER FOR BREACH OF THIS WARRANTY. HACH COMPANY AND ITS VENDORS WILL NOT BE LIABLE FOR ANY INDIRECT, SPECIAL, INCIDENTAL, OR CONSEQUENTIAL DAMAGES EVEN IF HACH COMPANY OR ITS VENDORS HAS BEEN GIVEN ADVANCED NOTICE OF THE POSSIBILITY OF SUCH DAMAGES. *Important Note:* The Modbus register tables in this section may become updated. Contact Hach Company for updated tables.

This section describes the Modbus registers that are used to communicate with Met One 6000 series particle counters. These registers are applicable to units that have RS485 serial output with Modbus RTU protocol or Ethernet output with ModbusTCP protocol. Detailed descriptions of the Modbus registers are available from the manufacturer.

- Each register is 16-bits wide (2 bytes). Some values use more than one sequential register (e.g., model number = 20 bytes, which is 10 registers long).
- Access codes **R/W/P** = read/write/protected.

# A.1 Identity information

The identity block contains basic information about the instrument (refer to Table 16). These registers can only be configured at the factory and by qualified service personnel.

| Address | Register description                       | Access | Size (bytes) | Data format                 |
|---------|--------------------------------------------|--------|--------------|-----------------------------|
| 0–14    | Manufacturer ID <sup>1</sup>               | R      | 30           | Printable ASCII (0x20–0x7E) |
| 15–24   | Model number <sup>1</sup>                  | R/P    | 20           | Printable ASCII (0x20–0x7E) |
| 25–29   | Serial number <sup>1</sup>                 | R/P    | 10           | Printable ASCII (0x20–0x7E) |
| 30–33   | Sensor ID <sup>1</sup>                     | R/P    | 8            | Printable ASCII (0x20–0x7E) |
| 34      | Last calibration date—year                 | R/P    | 2            | YY (0–9999)                 |
| 35      | Last calibration date-month, day           | R/P    | 2            | MD (1–12, 1–31)             |
| 36      | Calibration due date—year                  | R/P    | 2            | YY (0–9999)                 |
| 37      | Calibration due date-month/day             | R/P    | 2            | MD (1–12, 1–31)             |
| 38      | Firmware version (counter) <sup>2, 3</sup> | R      | 2            | 100 = V1.00                 |
| 39      | Hardware version <sup>2</sup>              | R      | 2            | 100 = V1.00                 |
| 40      | Reserved                                   |        | 2            |                             |
| 41–99   | Expansion                                  |        |              |                             |

Table 16 Modbus register for identity information

<sup>1</sup> Each 16-bit register contains two 8-bit characters. For example, 0x3838, 0x3031 and 0x0000 for model number = "8801" (upper byte of first address = 0x38, which is ASCII '8', and lower byte = 0x38, which is ASCII '8'). A register byte value of 0x00 or word value of 0x0000 indicates the end of the value.

<sup>2</sup> The version is for the particle counter and not the Ethernet.

<sup>3</sup> If the value is 1–26, then the value represents legacy firmware revision A–Z (e.g. a value of 3 represents revision C). A decimal value of 101 indicates firmware version 1.01.

# A.2 Counter configuration

The configuration data block (Table 17) has parameters that directly affect the sampling characteristics of the instrument. If a sample is active, any modifications to these registers will restart the current sample.

| Address | Register description              | Access | Size (bytes) | Data format                                                                         |
|---------|-----------------------------------|--------|--------------|-------------------------------------------------------------------------------------|
| 100     | Modbus slave address              | R/W    | 2            | 1-247 (0 = broadcast)                                                               |
| 101–102 | Reserved                          |        |              |                                                                                     |
| 103     | Sample mode                       | R/W    | 2            | 1 = auto, 2 = manual                                                                |
| 104     | Sample control                    | R/W    | 2            | 1 = run, 2 = stop                                                                   |
| 105     | Sample cycles                     | R/W    | 2            | 1–100, 0 = infinite                                                                 |
| 106     | Sample period—hours               | R/W    | 2            | H (0–23)                                                                            |
| 107     | Sample period—minutes and seconds | R/W    | 2            | MS (0–59:0–59)                                                                      |
| 108     | Hold period—hours                 | R/W    | 2            | H (0–23)                                                                            |
| 109     | Hold period—minutes and seconds   | R/W    | 2            | MS (0–59:0–59)                                                                      |
| 110     | Delay period—hours                | R/W    | 2            | H (0–23)                                                                            |
| 111     | Delay period—minutes and seconds  | R/W    | 2            | MS (0–59:0–59)                                                                      |
| 112     | UTC—year                          | R/W    | 2            | YYYY (2000–2105)                                                                    |
| 113     | UTC—month and day                 | R/W    | 2            | MD (1–12, 1–31)                                                                     |
| 114     | UTC—hour                          | R/W    | 2            | H (0–23)                                                                            |
| 115     | UTC—minute and second             | R/W    | 2            | MS (0–59, 0–59)                                                                     |
| 116–119 | Reserved                          |        |              |                                                                                     |
| 120     | Active mode                       | R/W    | 2            | 1 = active, 2 = inactive                                                            |
| 121–126 | Reserved                          |        |              |                                                                                     |
| 127     | Location name                     | R/W    | 32           | Double byte characters (16)                                                         |
| 143     | Concentration mode                | R/W    | 2            | 0 = counts, 1 = counts/ft <sup>3</sup> ,<br>2 = counts/L, 3 = counts/m <sup>3</sup> |
| 144     | Count mode                        | R/W    | 2            | 0 = cumulative, $1 = $ differential                                                 |
| 145     | Flow units                        | R/W    | 2            | 0 = Lpm, 1 = cfm                                                                    |
| 146     | Communication timeout—seconds     | R/W    | 2            | 12 hour maximum 1-43200 seconds                                                     |
| 147     | Protocol selection                | R/W    | 2            | 0 = FX, 1 = Modbus RTU, 2 = 48XX<br>compatibility mode                              |
| 148     | Channel 2 pulse out selection     | R/W    | 2            | Count channel 2, 3 and 4                                                            |
| 149     | Light/LED indicator flash         | R/W    | 2            | 0 = steady, 1 = flashing                                                            |
| 150     | Red light/LED indicator           | R/W    | 2            | 0 = off, 1 = on                                                                     |
| 151     | Green light/LED indicator         | R/W    | 2            | 0 = off, 1 = on                                                                     |
| 152     | Yellow light/LED indicator        | R/W    | 2            | 0 = off, 1 = on                                                                     |
| 153     | Blue light/LED indicator          | R/W    | 2            | 0 = off, 1 = on                                                                     |
| 154     | Analog channel 1 full scale       | R/W    | 4            | 0–4,294,967,295                                                                     |
| 156     | Analog channel 2 full scale       | R/W    | 4            | 0–4,294,967,295                                                                     |
| 158     | Analog channel 3 full scale       | R/W    | 4            | 0-4,294,967,295                                                                     |
| 160     | Analog channel 4 full scale       | R/W    | 4            | 0-4,294,967,295                                                                     |
| 162     | Remote LCD                        | R/W    | 2            | 0 = disable, 1 = enable                                                             |
| 163–199 | Expansion                         |        |              |                                                                                     |

 Table 17 Configuration information

# A.3 Data label

Table 18 provides a register for sample and analog data labels.

| Address | Register description | Access | Size (bytes) | Data format      |
|---------|----------------------|--------|--------------|------------------|
| 200     | Size 1 label         | R/P    | 4            | 0.2–10.0 microns |
| 202     | Size 2 label         | R/P    | 4            | 0.2–10.0 microns |
| 204     | Size 3 label         | R/P    | 4            | 0.2–10.0 microns |
| 206     | Size 4 label         | R/P    | 4            | 0.2–10.0 microns |
| 208–231 | Reserved             |        |              |                  |
| 232     | Analog input 1 label | R      | 4            | CAL              |
| 234     | Analog input 2 label | R      | 4            | ТМР              |
| 236     | Analog input 3 label | R      | 4            | RH               |
| 238     | Analog input 4 label | R      | 4            | FLO              |
| 240-251 | Reserved             |        |              |                  |
| 252-299 | Expansion            |        |              |                  |

#### Table 18 Count bin data labels

# A.4 Sample data

Sample data records (Table 19) are updated at each polled interval regardless of the sample and hold times in the configuration registers. If real-time data is not required, use the buffered records (address 500+).

| Address | Register description                 | Access | Size (bytes) | Notes                       |
|---------|--------------------------------------|--------|--------------|-----------------------------|
| 300     | Sample UTC timestamp—year            | R      | 2            | YYYY (2000–9999)            |
| 301     | Sample UTC timestamp—month/day       | R      | 2            | MD (1–12, 1–31)             |
| 302     | Sample UTC timestamp—hour            | R      | 2            | H (0–23)                    |
| 303     | Sample UTC timestamp—minute/second   | R      | 2            | MS (0–59, 0–59)             |
| 304     | Sample period—hours                  | R      | 2            | H (0-23)                    |
| 305     | Sample period—minutes/seconds        | R      | 2            | MS (0–59, 0–59)             |
| 306     | Reserved                             |        |              |                             |
| 307-308 | Sample volume                        | R      | 4            |                             |
| 309     | Sample status. Refer to Table 20.    | R      | 2            | Bit wise mapped             |
| 310     | Reserved                             |        |              |                             |
| 311     | Size 1 counts                        | R      | 4            | 0-4,294,967,295             |
| 313     | Size 2 counts                        | R      | 4            | 0-4,294,967,295             |
| 315     | Size 3 counts                        | R      | 4            | 0-4,294,967,295             |
| 317     | Size 4 counts                        | R      | 4            | 0-4,294,967,295             |
| 319–342 | Reserved                             |        |              |                             |
| 343     | Analog channel 1 (flow)              | R      | 2            | mV                          |
| 344     | Analog channel 2 (temperature)       | R      | 2            | 0.1 °C external probe only  |
| 345     | Analog channel 3 (relative humidity) | R      | 2            | 0.1% RH external probe only |
| 346     | Analog channel 4                     | R      | 2            |                             |
| 347     | Analog channel 5 (CAL)               | R      | 2            | mV                          |
| 348–352 | Reserved                             |        |              |                             |
| 353     | Location name                        | R      | 32           | Double byte characters (16) |

Table 19 Sample data

| Table 19 | Sample | data | (continued) |
|----------|--------|------|-------------|
|----------|--------|------|-------------|

| Address | Register description | Access | Size (bytes) | Notes |
|---------|----------------------|--------|--------------|-------|
| 385–399 | Expansion            |        |              |       |

#### Sample alarm status

Registers 309 and 509, sample status and buffered sample status, contain the sample alarm status (refer to Table 20 for an example). These alarms are bit-wise mapped.

#### Table 20 Register 309 sample alarm status

| Address | Status                |
|---------|-----------------------|
| 0       | Calibration           |
| 1       | Flow                  |
| 2       | Temperature           |
| 3       | Relative humidity     |
| 4       | Air velocity          |
| 5       | System alarm          |
| 6       | Count alarm           |
| 7       | Reserved              |
| 8       | Channel 1 count alarm |
| 9       | Channel 2 count alarm |
| 10      | Channel 3 count alarm |
| 11      | Channel 4 count alarm |
| 12–15   | Reserved              |

# A.5 Buffered sample data

Table 21 shows the offline buffered sample record access control.

#### Table 21 Buffered sample record control

| Address | Register description              | Access | Size (bytes) | Data format          |
|---------|-----------------------------------|--------|--------------|----------------------|
| 400     | Number of buffered sample records | R      | 2            | 0–1000               |
| 401     | Retrieve buffered record Table 22 | W      | 2            | 1                    |
| 402     | Buffered record ready             | R      | 2            | 1 = record available |
| 403     | Erase buffer                      | W      | 2            | 1 = start            |
| 404–499 | Expansion                         |        |              |                      |

# A.6 Buffered record block

The buffered record block (Table 22) gives a remote application the ability to access data that is stored in the instrument. The block is continuously updated with new sample data.

| Address | Register description                   | Access | Size (bytes) | Data format                 |
|---------|----------------------------------------|--------|--------------|-----------------------------|
| 500     | Buffered UTC timestamp—year            | R      | 2            | YYYY (2000–9999)            |
| 501     | Buffered UTC timestamp—month/day       | R      | 2            | MD (1–12, 1–31)             |
| 502     | Buffered UTC timestamp—hour            | R      | 2            | H (0–23)                    |
| 503     | Buffered UTC timestamp—minute/second   | R      | 2            | MS (0–59, 0–59)             |
| 504     | Buffered sample period—hours           | R      | 2            | H (0–23)                    |
| 505     | Buffered sample period—minutes/seconds | R      | 2            | MS (0–59, 0–59)             |
| 506     | Reserved                               |        |              |                             |
| 507–508 | Buffered sample volume                 | R      | 4            |                             |
| 509     | Buffered sample status <sup>1</sup>    | R      | 4            | Bitmap                      |
| 511     | Buffered size 1 counts                 | R      | 4            | 0-4,294,967,29              |
| 513     | Buffered size 2 counts                 | R      | 4            | 0-4,294,967,295             |
| 515     | Buffered size 3 counts                 | R      | 4            | 0-4,294,967,295             |
| 517     | Buffered size 4 counts                 | R      | 4            | 0-4,294,967,295             |
| 519–542 | Reserved                               |        |              |                             |
| 543     | Analog channel 1 (flow)                | R      | 2            | mV                          |
| 544     | Analog channel 2 (temperature)         | R      | 2            | 0.1 °C external probe only  |
| 545     | Analog channel 3 (relative humidity)   | R      | 2            | 0.1% RH external probe only |
| 546     | Analog channel 4                       | R      | 2            |                             |
| 547     | Analog channel 5 (CAL)                 | R      | 2            | mV                          |
| 548-352 | Reserved                               |        |              |                             |
| 553     | Location name                          | R      | 32           | Double byte characters (16) |
| 585–599 | Expansion                              |        |              |                             |

#### Table 22 Buffered record

<sup>1</sup> Contains sample alarm status. Refer to Table 20 on page 56.

# A.7 Sample mode parameters

The sample mode parameters register (Table 23) defines basic counting characteristics of a sample. Any updates to these registers will restart any active sample sequences.

| Address | Register description | Access | Size (bytes) | Data format              |
|---------|----------------------|--------|--------------|--------------------------|
| 600     | Number of count bins | R      | 2            | 1–4                      |
| 601–616 | Reserved             |        |              |                          |
| 617     | Count bin 1 limit    | R/W    | 4            | 0-4,294,967,295          |
| 619     | Count bin 2 limit    | R/W    | 4            | 0-4,294,967,295          |
| 621     | Count bin 3 limit    | R/W    | 4            | 0-4,294,967,295          |
| 623     | Count bin 4 limit    | R/W    | 4            | 0-4,294,967,295          |
| 625–653 | Reserved             |        |              |                          |
| 654     | ADC multiplier       | R/P    | 2            | Factory calibration only |
| 655     | DAC multiplier 1     | R/P    | 2            | Factory calibration only |
| 656     | DAC multiplier 2     | R/P    | 2            | Factory calibration only |
| 657     | DAC offset 1         | R/P    | 2            | Factory calibration only |
| 658     | DAC offset 2         | R/P    | 2            | Factory calibration only |
| 659     | DAC offset 3         | R/P    | 2            | Factory calibration only |
| 660     | DAC offset 4         | R/P    | 2            | Factory calibration only |
| 661     | Flow offset          | R/P    | 2            | Factory calibration only |
| 662     | ADC offset           | R/P    | 2            | Factory calibration only |
| 663–699 | Expansion            |        |              |                          |

Table 23 Sample mode parameters

# A.8 Diagnostic data

Table 24 shows the Diagnostics data register that is updated at a 30 second (default) rate or at the conclusion of any Test mode diagnostics.

| Address | Register description         | Access | Size (bytes) | Data format                         |
|---------|------------------------------|--------|--------------|-------------------------------------|
| 700–705 | Reserved                     |        |              |                                     |
| 706     | +5 VDC                       | R      | 2            | mV                                  |
| 707     | +3.3 VDC                     | R      | 2            | mV                                  |
| 708     | +5 VA                        | R      | 2            | mV                                  |
| 709–714 | Reserved                     |        |              |                                     |
| 715     | Laser calibration            | R      | 2            | mV                                  |
| 716     | Laser current                | R      | 2            | mA                                  |
| 717–723 | Reserved                     |        |              |                                     |
| 724     | Error condition <sup>1</sup> | R      | 2            | System specific (e.g. sensor error) |
| 725–749 | Expansion                    |        |              |                                     |

Table 24 Diagnostics data record

<sup>1</sup> Set bits indicate a failure.

# A.9 Sensor calibration information

The sensor calibration information register is used for instruments that can electronically adjust the calibration circuitry or algorithm. The sensor information can be read from a plug and play sensor or can be loaded at the factory or by qualified field personnel.

| Address   | Register description              | Access | Size (bytes) | Data format                                                                          |
|-----------|-----------------------------------|--------|--------------|--------------------------------------------------------------------------------------|
| 900–903   | Reserved                          |        |              |                                                                                      |
| 904–943   | Sensor calibration curve sizes    | R/P    | 80           | Size (20 points maximum)<br>format: XXX.XXX<br><b>Note:</b> Resolution is 0.1 micron |
| 944–983   | Sensor calibration curve voltages | R/P    | 80           | mV (20 points maximum)<br>format: XXXX.XX                                            |
| 984–985   | Reserved                          |        |              |                                                                                      |
| 986       | Nominal flow                      | R/P    | 2            | Range: 1–10000, 1 = 0.01cfm                                                          |
| 987–996   | Reserved                          |        |              |                                                                                      |
| 997       | Sensor type                       | R/P    | 2            | 1 = liquid, 2 = air                                                                  |
| 998–1089  | Reserved                          |        |              |                                                                                      |
| 1090      | Sensor flow measurement present   | R/P    | 2            | 0 = not present, 1 = present                                                         |
| 1091–1099 | Expansion                         |        |              |                                                                                      |

 Table 25 Sensor calibration information

# A.10 Miscellaneous functions

Table 26 shows the register blocks to perform a specialized action, such as resetting the instrument (hardware reset) and saving all instrument configuration parameters to non-volatile EEPROM memory.

Table 26 Miscellaneous functions

| Address   | Register description           | Access | Size (bytes) | Data format |
|-----------|--------------------------------|--------|--------------|-------------|
| 1100      | Set Write access password      | W      | 2            |             |
| 1101      | Module reset                   | W      | 2            | 1 = reset   |
| 1102      | Reserved                       |        |              |             |
| 1103      | Save all settings <sup>1</sup> | W      | 2            | 1 = save    |
| 1104      | Default settings               | W      | 2            | 1 = default |
| 1105–1199 | Expansion                      |        |              |             |

<sup>1</sup> It is recommended to reset the 6000 using register 1101 after saving with register 1103.

# A.11 Application-specific information

Table 27 shows application specific register blocks.

| Table 27 | Application | specific |
|----------|-------------|----------|
|----------|-------------|----------|

| Address   | Register description | Access | Size (bytes) | Data format                                |
|-----------|----------------------|--------|--------------|--------------------------------------------|
| 1200      | Run status           | R      | 2            | 0=Delay, 1=Start, 2= Stop, 3=Count, 4=Hold |
| 1201–1259 | Reserved             |        |              |                                            |
| 1260–1299 | Expansion            |        |              |                                            |

# A.12 Ethernet configuration

Table 28 shows the register blocks for counters that have an Ethernet module. These settings will take affect when the settings have been saved and when the counter has been reset (refer to registers 1101 and 1103 in section A.10).

| Address   | Register Description                    | Access | Size (bytes) | Notes                                     |
|-----------|-----------------------------------------|--------|--------------|-------------------------------------------|
| 1300      | Ethernet MAC address                    | R      | 6 bytes      | 00-0E-1C-XX-XX-XX = default               |
| 1303      | DCHP enabled                            | R/W    | 2 bytes      | 0 = disabled, 1 = enabled                 |
| 1304      | IP address                              | R/W    | 4 bytes      | 169.254.1.2 = default                     |
| 1306      | Subnet mask                             | R/W    | 4 bytes      | 255.255.0.0 (class B)                     |
| 1308      | Gateway                                 | R/W    | 4 bytes      | 169.254.1.5 = default                     |
| 1310      | Modbus server port                      | R/W    | 2 bytes      | 502 = default                             |
| 1311      | Server                                  | R/W    | 2 bytes      | Not active—server: 1 (default), client: 0 |
| 1312      | Remote Modbus server port (client port) | R/W    | 2 bytes      | Not active—reserved for client apps.      |
| 1313      | Remote Modbus server IP address         | R/W    | 4 bytes      | Not active—reserved for client apps.      |
| 1315      | Configuration Port                      | R/W    | 2 bytes      | 16000 = default                           |
| 1316–1399 | Expansion                               |        |              |                                           |

#### Table 28 Ethernet configuration

# A.13 Wireless configuration

Table 29 shows the register blocks for counters that have a Wireless module. These settings will take affect when the settings have been saved and when the counter has been reset (refer to registers 1101 and 1103 in section A.10).

| Address   | Register description | Access | Size     | Notes                                           |
|-----------|----------------------|--------|----------|-------------------------------------------------|
| 1400      | Security             | R/W    | 2 bytes  | None, WEP, WPA,<br>WPA2                         |
| 1401      | Authentication       | R/W    | 2 bytes  | Open, Shared                                    |
| 1402      | WEP encryption       | R/W    | 2 bytes  | 64, 128 bit                                     |
| 1403      | WPA encryption       | R/W    | 2 bytes  | TKIP, TKIP/WEP                                  |
| 1404      | WPA2 encryption      | R/W    | 2 bytes  | CCMP, CCMP/TKIP,<br>CCMP/WEP, TKIP,<br>TKIP/WEP |
| 1405      | Key type             | R/W    | 2 bytes  | Hex, Pass phrase                                |
| 1406      | Network type         | R/W    | 2 bytes  | Infrastructure, Ad-Hoc                          |
| 1407      | Reserved             | R/W    | 2 bytes  |                                                 |
| 1408      | Auto data rate       | R/W    | 2 bytes  | Fixed, Auto                                     |
| 1409      | Data rate            | R/W    | 2 bytes  | 1, 2, 5,5, 11, 18, 24, 36,<br>54                |
| 1410      | Channel              | R/W    | 2 bytes  | 1-14                                            |
| 1411-1426 | Network SSID         | R/W    | 32 bytes | ASCII string                                    |
| 1427-1458 | Key/Pass phrase      | W      | 64 bytes | ASCII string                                    |
| 1459      | Reserved             | R/W    | 2 bytes  |                                                 |
| 1460      | Country              | R/W    | 2 bytes  | 0-5                                             |
| 1461      | Enable               | R/W    | 2 bytes  | Disabled, Enabled                               |
| 1462      | TX key index         | R/W    | 2 bytes  | 0-3                                             |

Table 29 Wireless configuration

| Address   | Register description   | Access | Size     | Notes                        |
|-----------|------------------------|--------|----------|------------------------------|
| 1463      | Key/Passphrase length  | R/W    | 2 bytes  | 0-48 WPA/WPA2 or<br>0-63 WEP |
| 1464      | Roaming                | R/W    | 2 bytes  | Disabled, Enabled            |
| 1465-1472 | Radio firmware version | R      | 16 bytes | ASCII String                 |
| 1473-1499 | Expansion              | R      |          |                              |

#### Table 29 Wireless configuration (continued)

# A.14 Last sample data

Table 30 shows the register block mirrors of the real-time and buffered data register blocks with different data. This block is updated with the most recent data at the end of each sample. Data remains available until the next sample. The update interval is based on the sample and hold time programmed into the configuration registers (Table 17 Configuration information on page 54).

| Address   | Register Description                 | Access | Size (bytes) | Notes                       |
|-----------|--------------------------------------|--------|--------------|-----------------------------|
| 1500      | Sample UTC timestamp—year            | R      | 2            | YYYY (2000–9999)            |
| 1501      | Sample UTC timestamp—month/day       | R      | 2            | MD (1–12, 1–31)             |
| 1502      | Sample UTC timestamp—hour            | R      | 2            | H (0–23)                    |
| 1503      | Sample UTC timestamp—minute/second   | R      | 2            | MS (0–59, 0–59)             |
| 1504      | Sample period—hours                  | R      | 2            | H (0–23)                    |
| 1505      | Sample period—minutes/seconds        | R      | 2            | MS (0–59, 0–59)             |
| 1506      | Reserved                             |        |              |                             |
| 1507–1508 | Sample volume                        | R      | 4            |                             |
| 1509      | Sample status                        | R      | 2            | Bitmap                      |
| 1510      | Reserved                             |        |              |                             |
| 1511      | Size 1 counts                        | R      | 4            | 0-4,294,967,295             |
| 1513      | Size 2 counts                        | R      | 4            | 0-4,294,967,295             |
| 1515      | Size 3 counts                        | R      | 4            | 0-4,294,967,295             |
| 1517      | Size 4 counts                        | R      | 4            | 0-4,294,967,295             |
| 1519–1542 | Reserved                             |        |              |                             |
| 1543      | Analog channel 1 (flow)              | R      | 2            | mV                          |
| 1544      | Analog channel 2 (temperature)       | R      | 2            | 0.1 °C external probe only  |
| 1545      | Analog channel 3 (relative humidity) | R      | 2            | 0.1% RH external probe only |
| 1546      | Analog channel 4                     | R      | 2            |                             |
| 1547      | Analog channel 5 (CAL)               | R      | 2            | mV                          |
| 1548–1552 | Reserved                             |        |              |                             |
| 1553      | Location name                        | R      | 32           | Double byte characters (16) |
| 1585-1599 | Expansion                            |        |              |                             |

#### Table 30 Last sample data

# **RS485 serial output with FXB protocol**

To communicate with any remote counter, it must first be made active by sending the correct location code. The location code is a single character in the range 128 (80H), equal to location "00" and so on to 191 (BFh) equal to location "63".

Note: The valid range for most Hach Company software is from location "00" to "31."

**Note:** When using FX protocol, the serial record always reports counts in raw cumulative particles and flow in cfm. The selectable formats for concentration mode, flow units and count mode are only available for Modbus.

# **B.1 Command and data syntax**

Data and commands are in the ASCII range while select numbers are not. Valid select numbers are in the range 128 (80H) to 191 (BFH) and are sent as a single character.

**Note:** When the remote counter is used with PVO software, the valid range of location numbers is 00 through 31.

The remote counter responds to ASCII commands and sends a data record that varies in length based on the content. The command and data syntax is defined below.

The ASCII commands listed in Table 31, Table 32 on page 64 and Table 33 on page 64 are supported by the remote counter and are case-sensitive.

| Command                  | Description                                                                                                    |
|--------------------------|----------------------------------------------------------------------------------------------------|
| "A" Send Buffered Record | The next data record in the rotating buffer will be sent. When the rotating buffer is empty, a "#" will be sent. Each record is erased from the buffer as it is sent. A record of the most recent count cycle will always be sent first. If no count cycles have been completed since the counter was turned on, then a "#" will be sent. The record cannot be sent until the current count cycle is complete.                                                                       |
| "B" Send Current Record  | The data record of the most recent sample period will be sent. Thereafter, if no new sample period has been completed, a "#" character will be sent. The rotating buffer is unaffected.                                                                                                    |
| "C" Clear Buffer         | Content of the rotating buffer will be erased.                                                                                                    |
| "D" Number of Records    | The counter will send the number of records in the rotating buffer terminated by a carriage return and line feed. The number of records returned is of varying length, no leading zeros, and has no limit. If no data records are available, a "0" will be returned (D0 <cr><lf>).</lf></cr>                                                                                                    |
| "E" EPROM Revision       | The counter will send the EPROM number and latest revision. The format field length can vary, and is terminated by a carriage return and line feed.                                                                                                    |
| "H" Hold Time            | When an upper case "H" followed by a carriage return and line feed are sent, the counter will display the current Hold Time terminated by a "carriage return" plus "line feed" ( <cr><lf>). Hold time will be in a format of HHMMSS (hours, minute, second). To program the hold time, enter upper case "H" followed by the relevant time information only. Use the form of HHMMSS (hours, minute, second) terminated by (<cr><lf>). Do not enter leading zeros.</lf></cr></lf></cr> |
| "L" Sample Period        | When an upper case "L" followed by a carriage return and line feed are sent, the counter will display the current Sample Period terminated by a carriage return line feed ( <cr><lf>). Sample period will be in a format of HHMMSS (hours, minute, second). To program the sample period, enter upper case "L" followed by the relevant time information only. Use the form of HHMMSS (hours, only) terminated by (<cr><lf>). Do not enter leading zeros.</lf></cr></lf></cr>        |
| "M" Mode Request         | The counter will send its present mode. If counting, a "C" will be sent. If holding, an "H" will be sent. If stopped, an "S" will be sent.                                                                                                    |
| "R" Retransmit Record    | The last record sent will be retransmitted. The buffer will not be cleared. If there is no record to retransmit, a "#" following the echoed command will be sent.                                                                                                    |

#### Table 31 Request for data commands

| Command                     | Description                                                                                                    |
|-----------------------------|----------------------------------------------------------------------------------------------------|
| "T" Identify Model          | The counter will send an alphanumeric data string name label terminated by a carriage return and line feed. The "Name Label" field can vary in length.                          |
| "U" Universal Device Select | The counter will be placed in the "remote" mode, and will respond to all commands after receiving this command, regardless of which select code is programmed into the counter. |
| "V" Protocol Version        | The counter will send an alpha data string terminated by a carriage return and line feed. The "Protocol Version" field will contain FX (enhanced Standard FIX Protocol).        |

### Table 31 Request for data commands (continued)

#### Table 32 Action commands

| Command                                  | Description                                                                                                    |
|------------------------------------------|----------------------------------------------------------------------------------------------------|
| "128–191" Device Select                  | The counter will respond to all subsequent commands when the select code of the counter is sent. The counter is deselected (made unresponsive to computer commands) by selecting another counter, that is, sending a number between 128 (corresponding to $Loc = 0$ ) and 191 (corresponding to $Loc = 63$ ) that matches the select code of a different counter. To send a number, press and hold the <alt> key, then enter the number.</alt> |
| "a" Auto                                 | When the "d" command is used, the counter will count in the auto mode.                                                                                                    |
| "b" Manual                               | When the "d" command is used, the counter will count in the manual mode.                                                                                                    |
| "c" Start Counting (computer controlled) | The counter will begin counting without waiting for an even second boundary (immediate start). Counting will continue until stopped by the computer. The count cycle should be controlled by the computer.                                                                                                    |
| "d" Start Counting (counter controlled)  | The counter will begin counting on an even second boundary (using internal clock; not in the middle of a second) and control the count cycle based on the front-panel setting for the period (sample time).                                                                                                    |
| "e" Stop Counting                        | The counter will immediately stop counting without waiting for an even second boundary.                                                                                                    |
| "g" Active Mode                          | This device will enter a mode that prepares it for counting. For example, the air pump will turn on to purge the air path, and the sensor's laser will turn on.                                                                                                    |
| "h" Standby Mode                         | The device will enter a mode that will turn off air pumps and shut down laser sensors to conserve power or reduce equipment wear, if applicable. Only this command can turn off the pump and laser.                                                                                                    |

#### Table 33 Universal action commands

| Command                           | Description                                                                                                    |
|-----------------------------------|----------------------------------------------------------------------------------------------------|
| "ua" Universal Auto Sample Mode   | Puts the counter(s) in the "Auto" count mode. When the "ud" command is used, the device(s) will count in the auto mode. Auto mode causes the device(s) to continuously cycle through their own Sample and Hold Period settings. This command is not echoed.                                                            |
| "ub" Universal Manual Sample Mode | Places the counter(s) in the "Manual" count mode. When the "ud" command is used, the device(s) will count in the manual mode. Manual mode causes the device(s) to cycle through their own Sample Period once. This command is not echoed.                                                                              |
| "uC" Universal Clear Buffer       | The contents of the buffer will be erased. This command is not echoed.                                                                                                    |
| "uc" Universal Auto Sample Mode   | The counter(s) will start counting in either pre-selected counting mode (Auto, Manual). This command is not echoed. The device will start counting without waiting for an even second boundary (quick start). Counting will continue until stopped by the computer. The count cycle of the computer will control time. |

| Command                     | Description                                                                                                    |
|-----------------------------|----------------------------------------------------------------------------------------------------|
| "ud" Universal Start Count  | The counter(s) will start counting in either of the two preselected counting modes (Auto or Manual). This command is not echoed.                                                                                                    |
| "ue" Universal Stop Count   | The counter(s) will stop counting and will build a data record. This command is not echoed.                                                                                                    |
| "ug" Universal Active Mode  | The counter(s) will enter a mode that prepares it for counting. For example, the air pump will turn on to purge the air path, and sensor's laser will turn on. This command is not echoed.                                          |
| "uh" Universal Standby Mode | The counter(s) will enter a mode that will turn off air pumps and shut down laser sensors to conserve power or reduce equipment wear, if applicable. Only this command can turn off the pump and laser. This command is not echoed. |

#### Table 33 Universal action commands (continued)

# **B.2 Command responses**

The remote counter will respond to all commands and select codes by sending the command character back to the computer. If the counter does not recognize a command, it will send a "?" character. If the computer is asking for a record from an empty buffer, the counter will send a "#" character. If the computer is asking for a record that has already been sent, the counter will send a "#" character unless the computer uses the Resend Record command.

The remote counter will not echo any command characters if a parity or framing error occurs.

# **B.3 Data record format**

Each remote counter can send a record of its data. The data record is a string of ASCII characters where the position in the string identifies the meaning. Figure 29 on page 66 shows the serial communications format of a 2 and 4 channel remote counter with enviro probe and flow measurement. Table 34 on page 67 defines the data elements. CRLF is the carriage return and line feed command.

Refer to B.3.1 on page 68 for additional data record format examples.

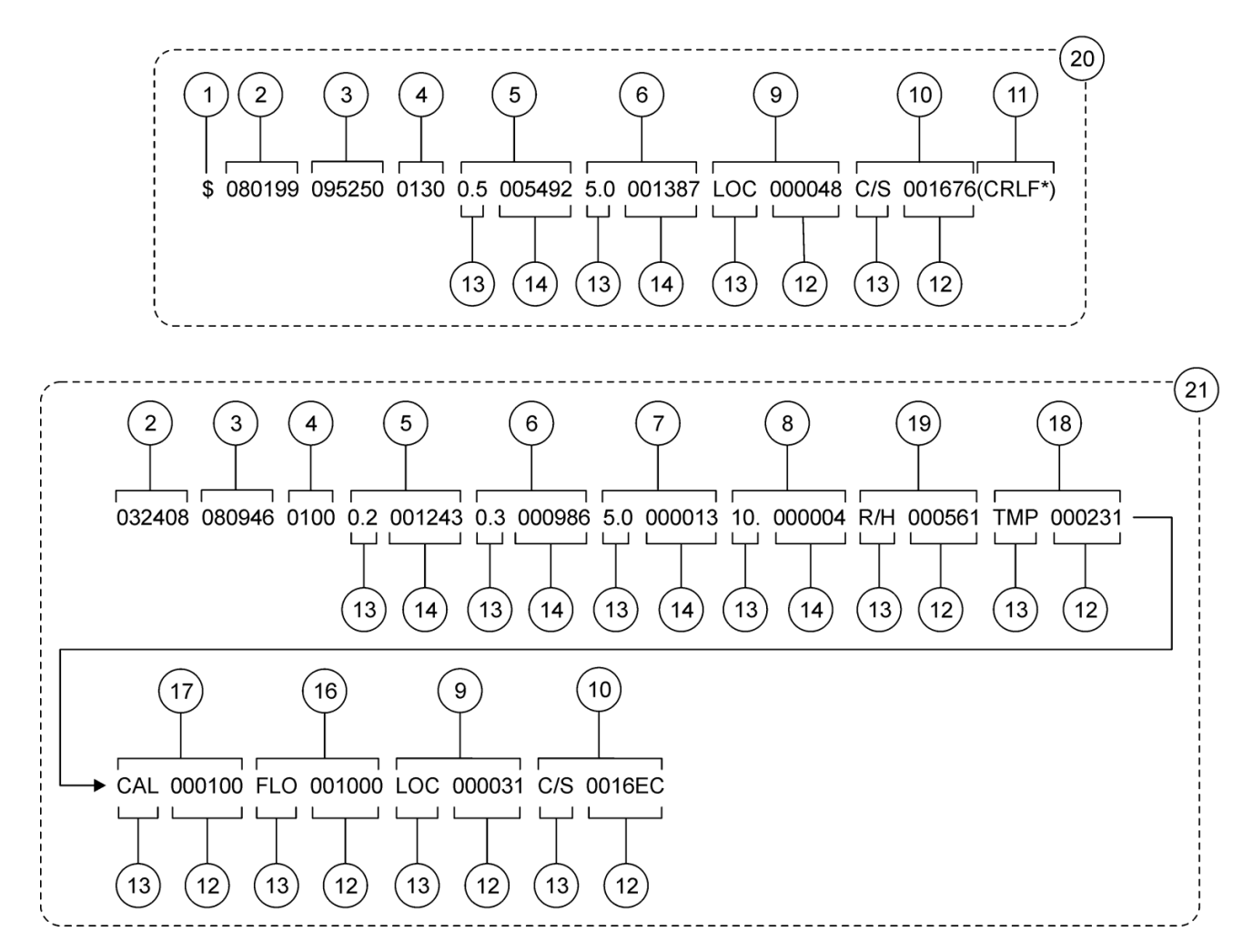

Figure 29 Data record format examples of a 2 channel counter without flow sensor and a 4 channel sensor with flow and RH/Temp sensor

| 1  | Status (\$ = count alarm) | 12 | Value                                                 |
|----|---------------------------|----|-------------------------------------------------------|
| 2  | Date                      | 13 | Тад                                                   |
| 3  | Time                      | 14 | Count                                                 |
| 4  | Period                    | 15 | Size                                                  |
| 5  | Channel 1                 | 16 | Flow rate                                             |
| 6  | Channel 2                 | 17 | Calibration value                                     |
| 7  | Channel 3                 | 18 | Air temperature reading                               |
| 8  | Channel 4                 | 19 | Relative humidity                                     |
| 9  | Location                  | 20 | 2-channel basic 48XX data record format               |
| 10 | Checksum                  | 21 | 4-channel with enviro probe and flow measurement data |
| 11 | End message               |    | record format                                         |

| Information    | Description                                                                                                    |                        |                    |                                     |  |  |  |
|----------------|----------------------------------------------------------------------------------------------------|------------------------|--------------------|-------------------------------------|--|--|--|
|                | When translated to a binary byte, the status character indicates the status of the counter.<br>As shown below, ASCII character "\$" has a decimal value of 36, which when converted to a binary byte, sets the third and sixth (always 1) bits. Bit 0 is considered to be the first bit.                                                                                                    |                        |                    |                                     |  |  |  |
|                | ASCII character                                                                                                    | Meaning                | Decimal equivalent | Binary equivalent<br>(bit 76543210) |  |  |  |
| Status         | (blank space)                                                                                                    | No alarms              | 32                 | 00100000                            |  |  |  |
|                | !                                                                                                    | Check sensor           | 33                 | 00100001                            |  |  |  |
|                | \$                                                                                                    | Alarm/count alarm      | 36                 | 00100100                            |  |  |  |
|                | %                                                                                                    | Check sensor and alarm | 37                 | 00100101                            |  |  |  |
|                | ``                                                                                                    | Air flow alarm         | 96                 | 01100000                            |  |  |  |
| Date           | Date information is carried in the third through eighth characters of the record. The second character is always a space, to separate the status character from the date characters. The date is arranged as MMDDYY (Month Day Year). In the serial communications example on the previous page, the date is August 1, 1999 (the day the counter collected the data).                                                                                                    |                        |                    |                                     |  |  |  |
| Time           | Time information is carried in the tenth through the fifteenth characters of the record. The ninth character is always a space, to separate the date from the time. The time is arranged as HHMMSS (Hours Minutes Seconds) military time. In the example on the previous page the time is 9:52 A.M. and 50 seconds.                                                                                                    |                        |                    |                                     |  |  |  |
| Period         | The period is the sample time or the length of counting time. The period information is carried in the seventeenth through twentieth characters. The sixteenth character is always a space, to separate the time and period. The period is presented in minutes and seconds. In the example on the previous page the period was 0130 or one minute, 30 seconds. When the period is controlled by the computer (c command), the period characters will be zeros. When the period is controlled by the counter (d command), the characters will represent the sample time.                                                                                                    |                        |                    |                                     |  |  |  |
| Tags           | The tags contain three characters that identify the type of data that will follow. If the data is particle count, the tag will indicate the particle size. If the data is location number, the tag is called LOC. The data following the LOC tag will be the number programmed during setup as the remote counter's location number (any identifying number from zero to 31 can be assigned) will be indicated. Other tag examples:<br><b>FLO</b> - Flow rate value in CFM. A value of 000100 equals .100 CFM. A value of 001000 equals 1.000 CFM. This flow tag is not available when operated in 48XX mode.<br><b>CAL</b> - Calibration value of the sensor. A value of 000100 equals a calibration voltage of 1.00 VDC. Valid ranges are 0.80 to 1.20 VDC. A reported value outside this range will cause a calibration alarm to be reported in the status byte. |                        |                    |                                     |  |  |  |
|                | <ul> <li>IMP - Air temperature reading from the externally attached environmental probe. A value of 000231 equals 23.1 °C.</li> <li>R/H - Relative Humidity reading from the externally attached environmental probe. A value</li> </ul>                                                                                                    |                        |                    |                                     |  |  |  |
| Chan 1, Chan 2 | of 000561 equals 56.1% RH.<br>These characters contain count data from the measurements the counter has made. The                                                                                                    |                        |                    |                                     |  |  |  |
| Size           | The size is three characters, preceded by a space, and indicates the particle size ran                                                                                                    |                        |                    | <br>particle size range.            |  |  |  |
| Count          | The count is six characters, preceded by a space, and indicates the number of particles counted for the particle size range preceding the number. In the data string example in Figure 29 on page 66, the count in the channel 1 size range was 5492 particles.                                                                                                    |                        |                    |                                     |  |  |  |
| Location       | A unique number assigned to each unit in multiple counter installations. The assigned number applies to the "device" select code number and eliminates simultaneous talking on the bus during serial networking of multiple counters.                                                                                                    |                        |                    |                                     |  |  |  |
| Checksum       | The checksum is a six-character hexadecimal number (with two leading zeros), preceded<br>by a three-character tag and a space. The numerical value of the checksum is equal to the<br>sum of the decimal equivalent of each ASCII character in the record, including spaces.<br>Used for testing accuracy of data transmission.                                                                                                    |                        |                    |                                     |  |  |  |

### Table 34 Data record element descriptions

| Information       | on Description                                                                                                    |  |
|-------------------|----------------------------------------------------------------------------------------------------|--|
| Flow rate         | Flow rate value shown in CFM. A value of 000100 equals .100 CFM. A value of 001000 equals 1.000 CFM.                                                                                                    |  |
| Calibration value | Calibration value of the sensor. A value of 000100 equals a calibration voltage of 1.00 VDC.<br>Valid ranges are 0.80 to 1.20 VDC. A reported value outside this range will cause a<br>calibration alarm to be reported in the status byte. |  |
| Air temperature   | Air temperature reading from the externally attached environmental probe. A value of 000231 equals 23.1°C.                                                                                                    |  |
| Relative humidity | Relative humidity reading from the externally attached environmental probe. A value of 000561 equals 56.1% RH.                                                                                                    |  |

 Table 34 Data record element descriptions (continued)

### **B.3.1 Data record format examples**

Refer to Figure 29 on page 66 and Table 34 on page 67 for element descriptions.

#### 2-channel with flow measurement example:

032408 080715 0100 0.5 000278 5.0 000013 CAL 000100 FLO 000100 LOC 000001 C/S 001512

#### 2-channel with no flow measurement example:

032408 080717 0100 0.5 000278 5.0 000013 CAL 000100 LOC 000003 C/S 00155A

#### 2-channel enviro probe and flow measurement example:

032408 080712 0100 0.5 000278 5.0 000013 R/H 000561 TMP 000231 CAL 000100 FLO 000100 LOC 000002 C/S 0016B1